Cisco ならびに Cisco Webex の名称およびロゴは、米国 Cisco Systems, Inc. および各国における同社法人の登録商標です。 本資料はダイワボウ情報システム株式会社の製作によるものです。内容については精査の上製作しておりますが、シスコシステムズ社の公 式発表、および見解とは異なる場合があります。また、掲載の内容は2019年5月現在の当社確認事項に基づいております。最新の情 報につきましては、シスコシステムズ社Webページ等をご確認下さい。

## Cisco SaaS Annuity 取り扱い要件取得手順

月額課金、自動更新、追加利用請求のお取扱いについて

### 【販売店様向け資料】登録の流れ

#### **Cisco SaaS Partner登録の流れ**

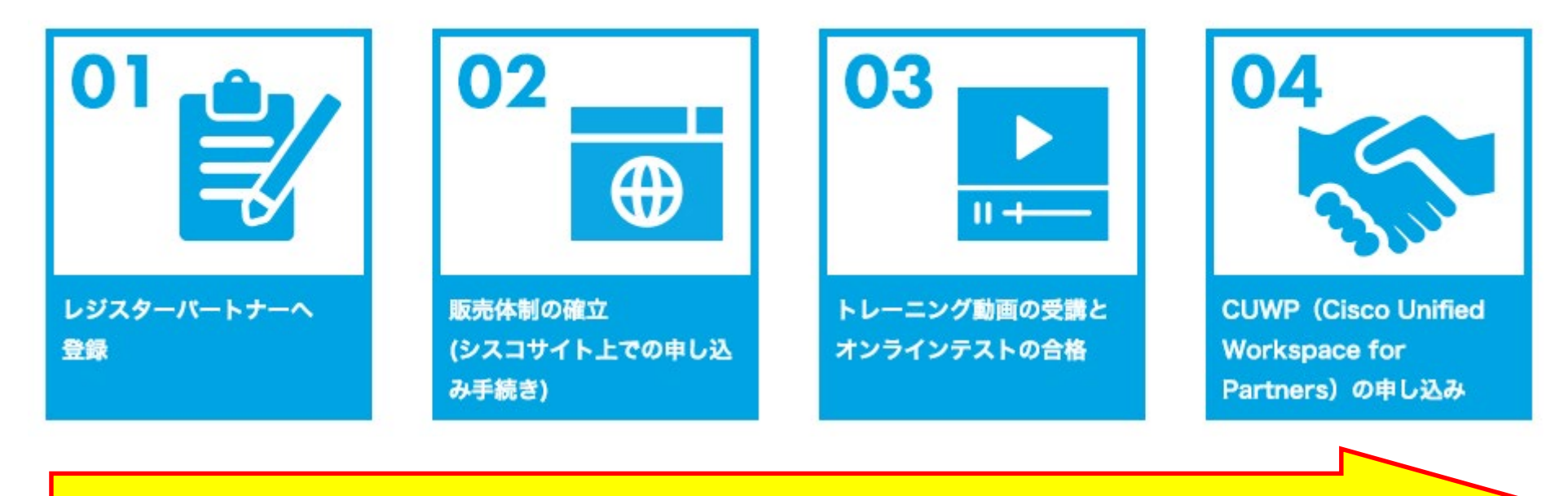

# ■次ページ記載の条件に応じて必要な手順をご準備下さい。 ■ステップバイステップのオリジナル手順書をご用意しています。

### 【販売店様向け資料】Webex のお取り扱いについて

#### 【Step1】Webexのご販売にはレジ登録とPPE申込が必要です

- ・契約期間は12か月単位(年額契約)のみ。
- ・型番によってはお取り扱い頂けない場合があります。
- ・翌年更新を40日前までにご発注頂く必要があります(OR 解約処理)

### 【Step2】 Collaboration SaaS Authorization (シスコ要件)

- ・パートナー限定の特価適用が可能になります。
- ・登録販売店向け無償利用特典(250ユーザー3年無料)が利用できます

### 【Step3】 DIS SaaS パートナーでは自動更新、月額対応も可能に

・自動更新が適用可能になります。

・月額請求のお取り扱いが可能になります。

### 【Step4】 DIS Webex フルスペックパートナー(仮称)

- ・ 超過請求のお取り扱いが可能になります。
- ・複雑な構成での型番取扱も可能となります。

### 【Step1】 Cisco SaaS Partner 登録の流れ①

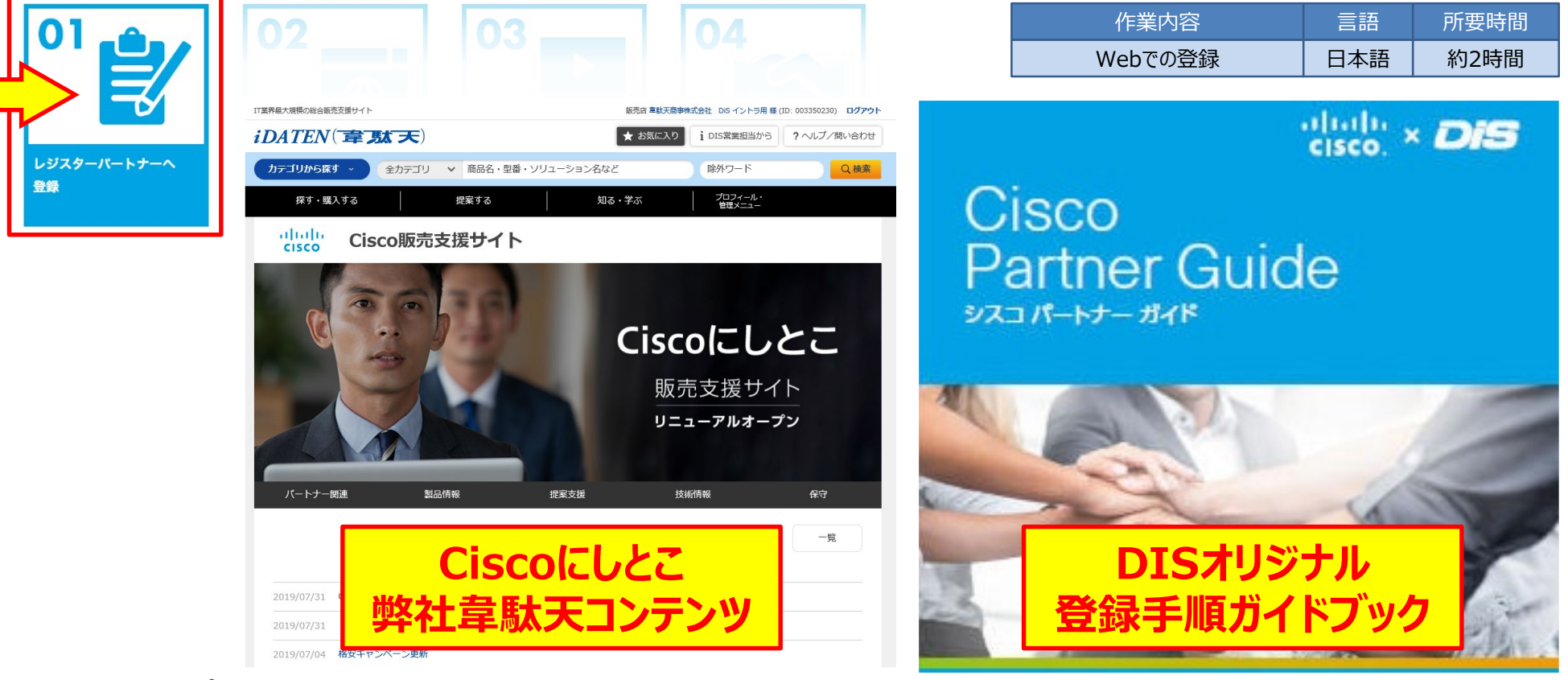

- ・ レジスターパートナーへの登録作業を実施します。
- DISではオリジナルの手順書をご用意しております(韋駄天に掲載)。また、ガイドブックもございますのでご用命ください。 http://www.idaten.ne.jp/portal/page/in/mss/cisco/partner/register.html
- すでにパートナー登録、もしくはセレクト・プレミア以上の認定を取得済の販売店様は本項目の作業は不要です。

※本登録を完了し、シスコ側の承認が完了するまで、これ以降の作業に進むことができません (シスコ社側での登録、承認手続きのため、1週間ほどお時間がかかります。)

### □ 【Step1】 Cisco SaaS Partner 登録の流れ②

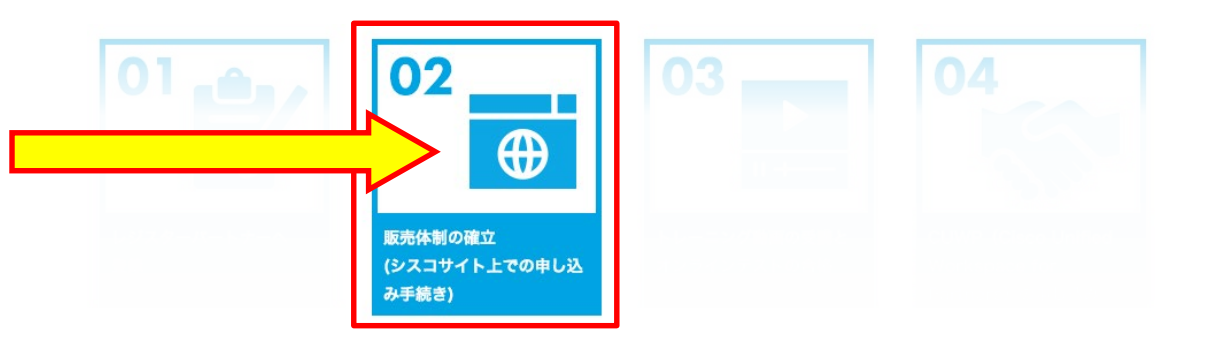

| 作業内容    | 言語  | 所要時間 |
|---------|-----|------|
| Webでの登録 | 日本語 | 約15分 |

※以下の手順書では、デフォルト表示に準じ、英語画面の表記にて 手順をご説明しています。

 シスコサイト上のパートナー様専用ページにて下記の プログラム申し込みを実施いただきます。

PPE: Cloud Service Subscription Resale Cisco SaaS製品(Annuity) 全般の取り扱い規約となります。

※本手続きを実施いただくことにより、Webex だけではなく、 Umbrella、CloudLock 等の SaaS ライセンス製品も取り扱い可となります。

### □ 【Step1】登録の流れ② PPEプログラムエンロール

http://www.cisco.com/go/pss

 ① 左記URLにアクセスし
 「PSSツール(Partner Self Service)」を開きます(下図)

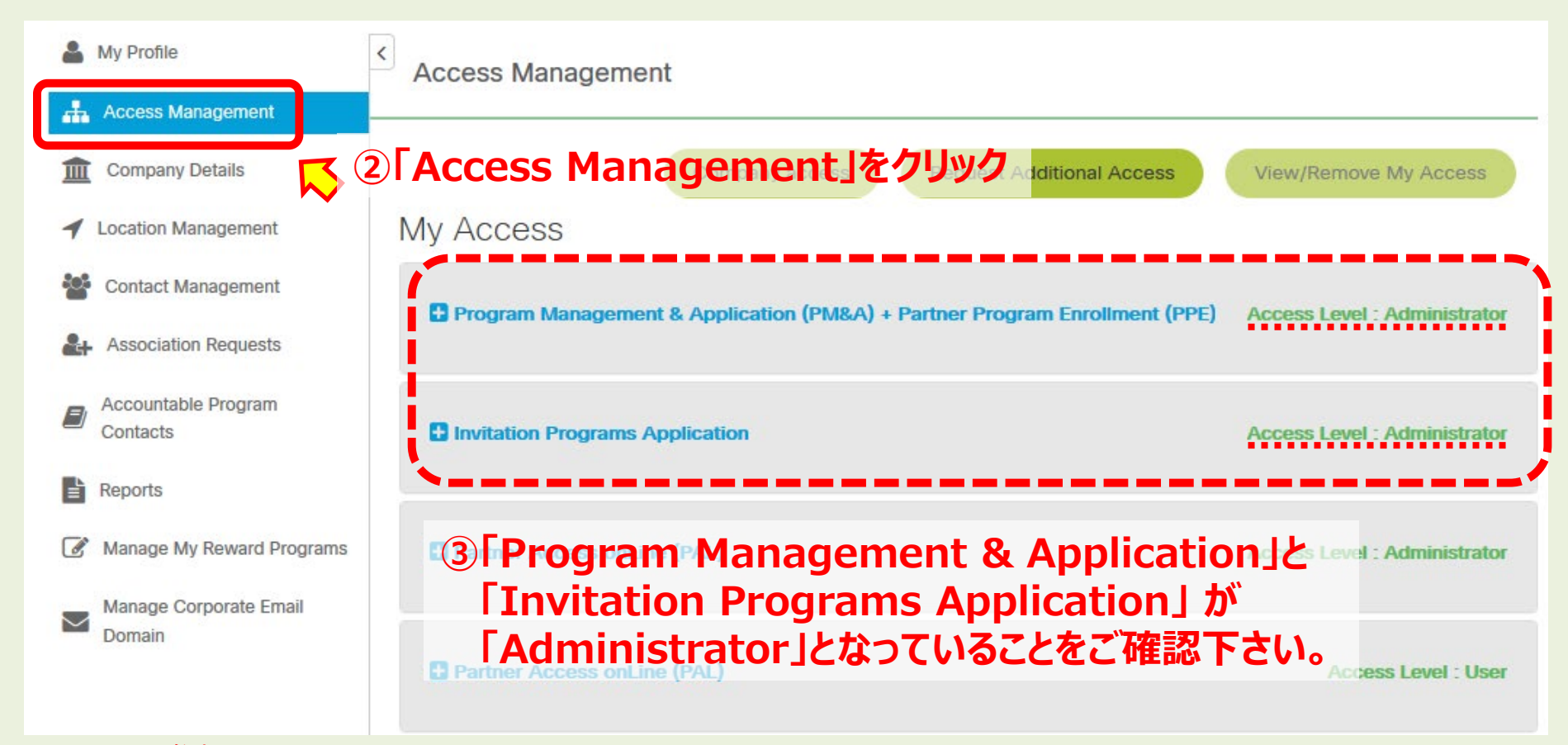

※参考 現在アクセスいただいている Cisco.com ID でそれぞれのツールに管理者権限をお持ちいただいている必要があります。 万一「User」等の限定権限しかない場合は、管理者権限をお持ちの ID で作業を実施いただく必要がありますのでご注意下さい。

### 【Step1】登録の流れ② PPEプログラムエンロール

<u>http://www.cisco.com/go/ppe</u> (1) 左記し

### ① 左記URLにアクセスし 「PPE(PARTNER PROGRAM ENROLLMENT)」を開きます(下図)

| 00     | On-boarding & Adminis              | stration                                                                        |                                                                                                    |                                             |                 | 난 |   |
|--------|------------------------------------|---------------------------------------------------------------------------------|----------------------------------------------------------------------------------------------------|---------------------------------------------|-----------------|---|---|
| *      | Partnership Information            | Partner & User Profile                                                          | Program Management & Application                                                                                                    | Program Enrollment                          | Partner Locator | 0 | 0 |
|        | Announcement NEW:Enroll once inte  | o the Channel Program Inc                                                       | entive Agreement in PPE for certain ince                                                                                                    | entive programs, then neve                  | r again.        | 0 |   |
| platfo | ۳ <sup>۳.</sup> (4) Elig           | ible Progran                                                                    | ns」をクリック Disclain<br>English                                                                                                    | ner: This application accepts input<br>only | in Select Link  |   | ~ |
| Eli    | igible Programs Potential Progr    | rams Enrollment Dashboar                                                        | b                                                                                                    |                                             | ~               |   |   |
| CI     | oud Services Subsc                 | Cloud Services Terms                                                            | for selling subscription                                                                                                    | Profitability And Pract                     | ices Enroll     |   | ^ |
| En     | terprise Agreement                 | oud Service                                                                     | Accement (EA) Authorization is a 3- to 5-year agreed<br><b>Subscription Resa</b><br>the EA Authorization                                                                                                    | le] Øl Enrol                                | リをクリック          |   |   |
| Gl     | obal Partner Network               | Cisco Premier, Silver o<br>program. The Host-Ag<br>relationship with other      | or Gold Certified Partners are eligible to enroll in Host A<br>jent Program enables Cisco partners to establish an a<br>r Cisco certif <u>more</u>                                                                                       | Agent Profitability And Pract<br>Igency     | ices Enroll     |   |   |
| Ma     | anaged Services Reseller           | Recognizes partners<br>Services Partners.                                       | who resell Managed Services from Cisco Cloud and N                                                                                                    | Ianaged Profitability And Pract             | ices Enroll     |   |   |
| Х-     | Sell Program Partner Enrollment Q1 | IFY20 "X-Sell is a 14 months<br>by Cisco Partners or I<br>complemented by Cisco | "X-Sell is a 14 months Sales Development program for Sales professionals employed Profitability And Practices by Cisco Partners or Distributors. The participants follow a learning curriculum, complemented by Cisco focused sales more |                                             |                 |   |   |

### □ 【Step1】 登録の流れ② PPEプログラムエンロール

| Partnersh                           | ip Information                      | Partner &                              | User Profile     | Program   | n Management & Application                 | Program Enrollment                                                              | Partner Locator                         | 0    |
|-------------------------------------|-------------------------------------|----------------------------------------|------------------|-----------|--------------------------------------------|---------------------------------------------------------------------------------|-----------------------------------------|------|
| PARTNER                             | PROGRA                              | MENR                                   | OLLMEN           | T (PP     | E)                                         |                                                                                 |                                         |      |
| loud Services Su                    | ubscription Resal                   | e (Enrollmen                           | t has not been S | ubmitted) |                                            |                                                                                 |                                         |      |
| artner Name : DAIWAB                | BO INFORMATION SY                   | STEM CO. LTD                           | ).               |           |                                            |                                                                                 |                                         |      |
| reated By Hansui Dai                | wabo on 20-May-20                   | 19                                     |                  |           |                                            | Program Enrollment Home                                                         | Help and Training                       |      |
| View Enrollment Ac                  | tivity                              |                                        |                  |           |                                            |                                                                                 | Minimize View                           |      |
|                                     |                                     |                                        |                  |           |                                            |                                                                                 |                                         |      |
| Delete 🐻 View Pr                    | ior Enrollments                     |                                        |                  |           |                                            |                                                                                 |                                         |      |
| Who is Involved                     | Terms and Cond                      | itions Rev                             | iew and Submit   |           |                                            |                                                                                 |                                         |      |
| he Partner                          |                                     |                                        |                  |           |                                            |                                                                                 |                                         |      |
| Required Field                      |                                     |                                        |                  |           | Cisco Channels Representative:             | Satoshi Nakamoto                                                                |                                         |      |
|                                     |                                     |                                        |                  |           | Cisco Channels Representative              | Note: If your Cisco Channe                                                      | ls Representative is not                |      |
| artner Name and Ac                  | ddress: DAN<br>1-20<br>SHIN<br>JAP/ | WABO INFORI<br>I-10 OI<br>IAGAWA, TOKA | /O140-0014       | :O. LTD.  | Find your Representative with the Locator. | listed, select 'Other' and sp<br>Email ID or select "Unknow<br>Representative". | ecify his/her Cisco<br>n Cisco Channels |      |
|                                     | Viev                                | v Partner Profile                      | 1                |           |                                            |                                                                                 |                                         |      |
| se the Contact Deta<br>ser Profile: | ils in my 🗸                         | ]                                      |                  |           |                                            |                                                                                 |                                         |      |
| artner Contact: *                   | Firs                                | t Name: *                              | Last Name: *     |           |                                            |                                                                                 |                                         |      |
| itle: *                             | 50                                  | lao                                    |                  |           | ⑥担当者情報を                                    | 入力します。                                                                          |                                         |      |
| hone Number: *                      | 3a<br>81                            | les                                    |                  |           | - ツマナに不容得された作                              | 1-11-1-1-1-1-1-1-1-1-1-1-1-1-1-1-1-1-1                                          | ロツキロテンフ                                 | ┓┾ᆂ╼ |
| mail Address: *                     |                                     |                                        |                  |           | 登録されます。(押印                                 | 是出書類の担当者                                                                        | 当日CUCクス                                 |      |
|                                     |                                     |                                        |                  |           |                                            |                                                                                 |                                         |      |

### 【Step1】登録の流れ② PPEプログラムエンロール

| Oelete 🗃 View Prior Enrolli | nents                                                                                                    |
|-----------------------------|----------------------------------------------------------------------------------------------------|
| Who is Involved Terms       | and Conditions Review and Submit                                                                                                    |
|                             |                                                                                                    |
| ✓ Terms and Conditions *    |                                                                                                    |
| 🔲 👂 🖈 🖡                     | 1 / 10 - + 自動ズ-ム ÷ 😝 🖬 📕 ≫                                                                                                    |
|                             | Cloud Service Subscription Resale Partner Program<br>Terms and Conditions                                                                                                    |
| 1.                          | Scope.<br>Program Scope. This Cloud Service Subscription Resale Partner Program (the "Program") allows<br>authorized Cisco Partners who accept the terms ('Program Terms") herein ('Partners') to Resell<br>(as defined herein) and support Cisco-hosted cloud offers described in the Offer Descriptions (the<br>"Cloud Service(s)"). |
| Click Here to Sign*         | Download Terms and Conditions 🕏                                                                                                    |
| Continue                    |                                                                                                    |

⑦規約内容が表示されますので、 内容の確認、印刷・保存等を行っていただき、 左下のチェックボックスを入れ 「Continue」をクリックします

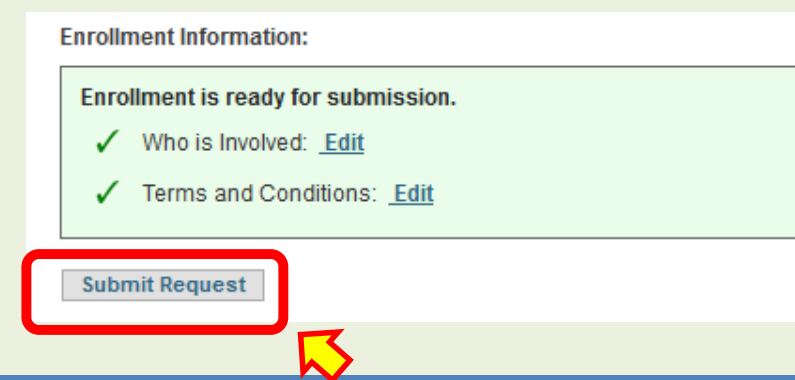

⑧「Submit Request」でPPEの提出は完了です。
 続いて「PMA」の提出を行います。

### 【Step1】登録の流れ②(参考)PPEツール表示の日本語化

#### 1. ブラウザで下記のURLを入力して、SaaS Subscription Resale Wizardへアクセス

#### http://saaspewizard.cloudapps.cisco.com/

| PARTNER F                                                                                                    | PROGRAME           | NROLLMENT                                                                                                    | 2.「Change Language」をクリック                                                                                                    |                                                                                                    |                                                   |        |  |
|----------------------------------------------------------------------------------------------------|--------------------|----------------------------------------------------------------------------------------------------|----------------------------------------------------------------------------------------------------|----------------------------------------------------------------------------------------------------|---------------------------------------------------|--------|--|
| Welcome, <b>Akira !</b><br>You are now ready to enroll and manage multiple Cisco Channel Partner Programs through this integrated<br>platform. |                    |                                                                                                    | Preferred Language<br>Change Language<br>Discianter: This Reg<br>English only                                                                                                    | English My<br>Too<br>ion/Language Selector                                                                                                    | Proxy Help and Training<br>of Links<br>elect Link |        |  |
| Bigible Programs                                                                                                    | Potential Programs | Enrollment Dashboard                                                                                                    |                                                                                                    |                                                                                                    |                                                   |        |  |
| ▼Show Filters                                                                                                    |                    |                                                                                                    |                                                                                                    |                                                                                                    |                                                   |        |  |
| Pro                                                                                                    | gram Name          |                                                                                                    | Program Description                                                                                                    | n                                                                                                    | Program Group                                     | Action |  |
| Migration Incentive                                                                                                    | Program            | Cisco Registered Partne<br>credit provides for the 1<br>goal of TMP is to provi <u>n</u>                                                                                                    | ers are eligible to enroll in TMP.<br>Trade-In Credit to flow to custor<br>nore                                                                                                    | IMP Program offers an up-front<br>ner to churn installed base. The                                                                                                    | Hunting                                           | Enroll |  |
| CMSP Cloud Compensation                                                                                                    |                    | CMSP Cloud Compensat<br>enrollment tracks for CN<br>(i.e Cisco sales compen                                                                                                    | CMSP Cloud Compensation Program for Cisco Powered Cloud Services-Comprises of<br>enrollment tracks for CMSP Partners who want to leverage Cisco Sales Alignment benefit<br>(i.e Cisco sales compensation) for <u>more</u>                                                                             |                                                                                                    |                                                   | Enroll |  |
| Cisco Rewards JP C                                                                                                    | ompany Managed     | As a Cisco partner, you<br>loyaity program designe<br>which can be redeemed<br>When your sales team s<br>qualifying Cisco activitie<br>enrolled team members<br>Rewards JP or Cisco R<br>points at company level<br>Rewards JP Company M | r performance can pay big divi<br>d to help you grow your busine<br>f for the finest brands, enrichin<br>sells eligible Cisco products and<br>s they earn points for the comp<br>to reward their performance. Y<br>ewards JP Company Managed,<br>and handle company points at<br>fanaged, <u>more</u> | dends with Cisco Rewards, a<br>ess. Your company earns points<br>g experiences, travel, and more.<br>I solutions, and participates in<br>boany that can be awarded to<br>'ou can only join one of Cisco<br>If your company prefer to earn<br>your discretion, choose Cisco | Profitability And Practices                       | Enroll |  |
| Cisco Unified Works                                                                                                    | pace for Partners  | Advance Unified Comm<br>eligible to enroll in the Ci<br>Workspace for Partners<br>Communications Licens<br>effectively and efficient<br>production environment                                                                           | unication Specialized, Business<br>sco Unified Workspace for Par<br>program is available to all part<br>bundles, supporting the effor<br>ly deploy Cisco Unified Commu<br>more                                                                                                    | Edition Reseller partners are<br>tner program. The Cisco Unified<br>ners to purchase Unified<br>t to sell CUVAL. Partners can cost-<br>nications solutions in their                                                                                                    | Profitability And Practices                       | Enroll |  |

© 1992-2007 Cisco Systems Inc. All rights reserved. Terms & Conditions | Privacy Statement | Trademarks of Cisco Systems Inc.

### 【Step1】登録の流れ②(参考)PPEツール表示の日本語化

| Welcome, Akira !                                      |                                                        |                   |                                    | Preferred Language                       | : English                    | Му Ргоху                  | Help and |
|-------------------------------------------------------|--------------------------------------------------------|-------------------|------------------------------------|------------------------------------------|------------------------------|---------------------------|----------|
| You are now ready to enr<br>platform.                 | oll and manage multiple - Cisco Ch                     | annel Partner Pro | grams through this integrated      | Disclaimer: This applica<br>English only | tion accepts input in        | Tool Links<br>Select Link |          |
| Eligible Programs                                     | Potential Programs Enro                                | oliment Dashbo    | pard                               |                                          |                              |                           |          |
| TShow Filters                                         |                                                        | Select L          | anguage                            |                                          |                              |                           |          |
| Prog                                                  | gram Name                                              |                   |                                    |                                          | Program G                    | oup                       | Action   |
| Migration Incentive P                                 | rogram                                                 | Cisci<br>cred     | Language                           |                                          | Hunting                      | E                         |          |
|                                                       |                                                        | goal              | Czech - Čeština                    |                                          |                              |                           |          |
| CM SP Cloud Comper                                    | isation                                                | CMS<br>enro O     | English                            |                                          | Profitability And Prac<br>It | tices                     | nroll    |
|                                                       |                                                        | (i.e )            | Erench - Francais                  |                                          |                              |                           |          |
| Cisco Rewards JP Co                                   | ompany Managed                                         | As e loyal        | Cermen Deutsch                     |                                          | Profitability And Prac       | tices                     |          |
|                                                       |                                                        | Whe Cual          | tolion toliona                     |                                          |                              |                           |          |
|                                                       |                                                        | enro<br>Revi      | italian - italiano                 | 2 Elenences                              | 口大西方                         | பல்                       |          |
|                                                       |                                                        | point<br>Rew      |                                    | 3. · Japanese                            |                              | 9999                      |          |
| Cisco Unified Works                                   | pace for Partners                                      | Adv               | Korean - 한국내                       |                                          | Profitability And Prac       | tices                     |          |
|                                                       |                                                        | Worl              | Polish - Polski                    |                                          |                              |                           |          |
|                                                       |                                                        | effer<br>prod     | Portuguese - Portuguës             |                                          |                              |                           |          |
|                                                       |                                                        | 0                 | Russian - Русский                  |                                          |                              |                           |          |
| Contact & Support   Train<br>9 1992-2007 Cisco Syster | ing   Site Map<br>ns Inc. All rights reserved. Terms & | Con               | Simplified Chinese - 简体中文          |                                          |                              |                           |          |
|                                                       |                                                        | 0                 | Spanish (LATAM) - Español          |                                          |                              |                           |          |
|                                                       |                                                        | 0                 | Spanish - Español                  |                                          |                              |                           |          |
|                                                       |                                                        | 0                 | Thai - ใหย                         |                                          |                              |                           |          |
|                                                       |                                                        | 0                 | Traditional Chinese - <b>繁體中</b> 文 |                                          |                              |                           |          |
|                                                       |                                                        | 0                 | Turkish - Türkçe                   |                                          |                              |                           |          |
|                                                       |                                                        | 0                 | Vietnamese - Tiếng Việt            |                                          |                              |                           |          |

### 【Step1】登録の流れ②(参考)PPEツール表示の日本語化

| <b>(ira</b> Partner Program I<br>への登録処理をサポー | Enrollment - 登録ツール へようこそ<br>-トリます。 | !この統合プラットフォームは、 シスコ チャネル プロ・                                                                                                    | グラ 表示言語:Japanese - I<br>言語の変更                                                                                                    | 日本語          | 代理権限        | ヘルプとトレーニ | ニング |
|---------------------------------------------|------------------------------------|----------------------------------------------------------------------------------------------------|----------------------------------------------------------------------------------------------------|--------------|-------------|----------|-----|
|                                             | 10430                              |                                                                                                    | BBOOCC                                                                                                    |              | Tool Links  |          |     |
|                                             |                                    |                                                                                                    | 注意:入力には、英語(半)<br>さい。                                                                                                    | 角英数字)のみご利用くだ | Select Link |          | -   |
| 有資格プログラム                                    | その他利用可能プログラム                       | 登録ダッシュボード                                                                                                    |                                                                                                    |              |             |          |     |
| Show Filters                                | M                                  | <u>2</u>                                                                                                    |                                                                                                    |              |             |          |     |
|                                             | プログラム名                             | プログラム電                                                                                                    | Ŧ                                                                                                    | プログラム グル     | -7          | アクション    |     |
| Migration Incentive                         | e Program                          | Cisco Technology Migration Program(TMP)は、シフ<br>ムです。このプログラムでは、シスコ製品および特定<br>スコ製品の新規購入に使用できる Trade - In クレジ・<br>ジットにより、インストール ベースの乗り換えも促進で<br>て表示                                                                                                    | <ロ登録パートナーを対象とするプログラ<br>Cネットワーキング製品を下取りに出し、シ<br>小を取得できます。Trade-In 先払いクレ<br>Fきます。このグロー バル規模のプ <u>すべ</u>                                                                                                    | 新規開拓促進プログラ。  | 4           | Enroll   | =   |
| CMSP Cloud Comp                             | ensation                           | CMSP Cloud Compensation Program for Cisco Pow<br>enrollment tracks for CMSP Partners who want to<br>(i.e Cisco sales compensation) for <u>すべて表示</u>                                                                                                    | vered Cloud Services-Comprises of<br>leverage Cisco Sales Alignment benefit                                                                                                    | 収益促進/業務プラクテ  | 17          | Enroll   |     |
| Cisco Rewards JP                            | Company Managed                    | As a Cisco partner, your performance can pay big<br>loyaity program designed to help you grow your b<br>which can be redeemed for the finest brands, enr<br>When your sales team sells eligible Cisco products<br>qualifying Cisco activities they earn points for the<br>enrolled team members to reward their performan<br>Rewards JP or Cisco Rewards JP Company Mana<br>points at company level and handle company point<br>Rewards JP Company Managed. <u>すべて表示</u> | i dividends with Cisco Rewards, a<br>usiness. Your company earns points<br>iching experiences, travel, and more.<br>s and solutions, and participates in<br>company that can be awarded to<br>ce. You can only join one of Cisco<br>ged. If your company prefer to earn<br>ts at your discretion, choose Cisco | 収益促進/業務プラクテ  | 17          | Enroll   |     |
| Cisco Unified Work                          | space for Partners                 | Cisco Unified Workspace for Partner Program は、<br>シャライゼーション パートナー、ビジネスリセラー(日<br>ログラムです。これは、ユニファイドコミュニケーショ<br>ナーに提供される CUML 販売サポート プログラムで                                                                                                    | Advanced Unified Communication スペ<br>usiness Edition Reseller) を対象とするブ<br>ン ライセンス バンドルを購入したパート<br>す。これにより、実働環境に見合い、か                                                                                                    | 収益促進/業務プラクテ・ | 17          | Enroll   | ÷   |

5. 日本語で表示されます

### 【Step1】の登録作業は以上で終了となります。

- ・以上のお手続きで、【Step1】のWebexご販売が可能となります。
- ・次ページ以降では引き続き、【Step2】以上で必要な手続きについてご説明を続けさせていただきます。

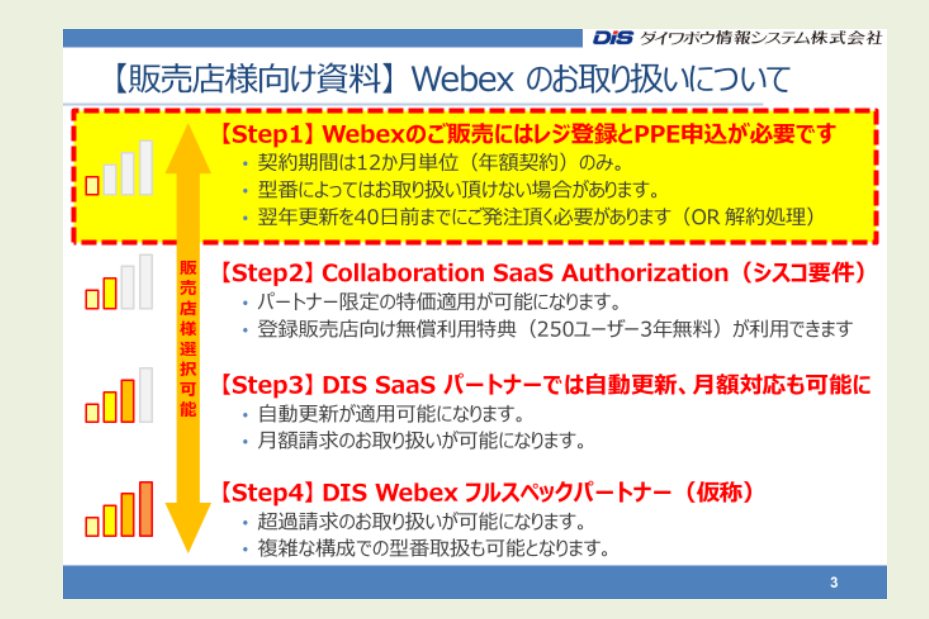

### 【販売店様向け資料】 Webex のお取り扱いについて

### 【Step1】Webexのご販売にはレジ登録とPPE申込が必要です

- ・契約期間は12か月単位(年額契約)のみ。
- ・ 型番によってはお取り扱い頂けない場合があります。
- ・翌年更新を40日前までにご発注頂く必要があります(OR 解約処理)

### 【Step2】 Collaboration SaaS Authorization (シスコ要件)

- ・パートナー限定の特価適用が可能になります。
- ・登録販売店向け無償利用特典(250ユーザー3年無料)が利用できます

### 【Step3】 DIS SaaS パートナーでは自動更新、月額対応も可能に

- ・自動更新が適用可能になります。
- ・月額請求のお取り扱いが可能になります。

### 【Step4】 DIS Webex フルスペックパートナー (仮称)

- ・ 超過請求のお取り扱いが可能になります。
- ・複雑な構成での型番取扱も可能となります。

### □□ 【Step2】 Collabo SaaS Auth 登録の流れ③

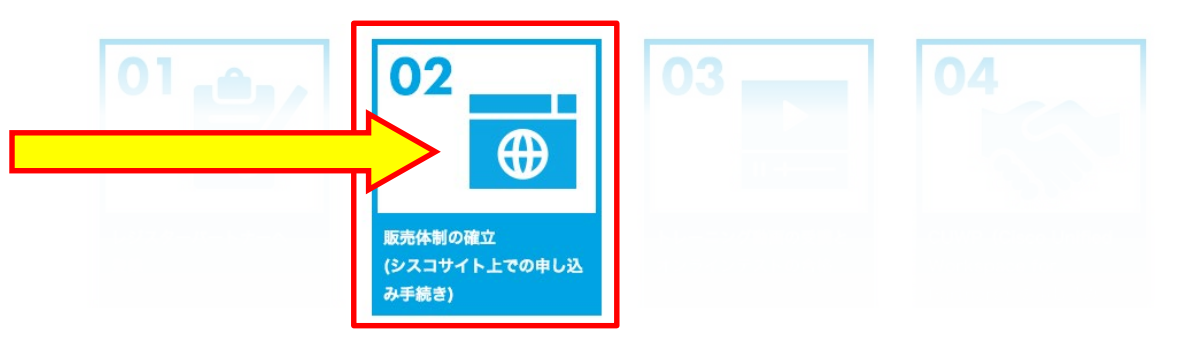

| 作業内容    | 言語  | 所要時間 |
|---------|-----|------|
| Webでの登録 | 日本語 | 約15分 |

※以下の手順書では、デフォルト表示に準じ、英語画面の表記にて 手順をご説明しています。

 シスコサイト上のパートナー様専用ページにて下記2点の プログラム申し込みを実施いただきます。
 ※下記2つの両方とも完了する必要がありますのでご注意下さい!

Step1説明済 ※こちらも必要です

1. PPE: Cloud Service Subscription Resale Cisco SaaS製品(Annuity)全般の取り扱い規約となります。

2. PMA: Collaboration Saas Authorization Webex の取り扱い規約となります(次ページで説明)

### □□ 【Step2】登録の流れ③ PMAツールエンロール

| ht  | http://cisco.com/go/pma       ① 左記URLにアクセスし         「PMA (Program Management & Application) ツール」を開きます                                                                                            |                     |                     |  |  |  |  |  |  |  |  |
|-----|----------------------------------------------------------------------------------------------------|---------------------|---------------------|--|--|--|--|--|--|--|--|
| 00  | オンボーディング & 管理                                                                                                    |                     | 22                  |  |  |  |  |  |  |  |  |
| *   | パートナーシップについて パートナーと ユーザプロファイル サーティフィケ                                                                                                    | ーションとスペシ プログラムへの登   | 登録 シスコ パートナーを検索 🚺 😢 |  |  |  |  |  |  |  |  |
| プロ  | プログラム管理とアプリケーション                                                                                                    |                     |                     |  |  |  |  |  |  |  |  |
|     |                                                                                                    |                     | Advance Search      |  |  |  |  |  |  |  |  |
|     | Introducing the new Cisco Internet of Things Authorization! For more information on the IoT Authorization view the Announcement here $\langle \circ \circ \circ \circ \circ \circ \circ \rangle$ |                     |                     |  |  |  |  |  |  |  |  |
| বন  | プログラム プログラムの申請 継続的学習ビュー プランナー                                                                                                    | <b>レポート</b> ダッシュボード |                     |  |  |  |  |  |  |  |  |
|     |                                                                                                    | Search Program      | Name/Type           |  |  |  |  |  |  |  |  |
| ∎DA | IWABO INFORMATION SYSTEM CO. LTD.(JAPAN)                                                                                                    |                     |                     |  |  |  |  |  |  |  |  |
|     | プログラム名                                                                                                    | アクション               | Program Planning    |  |  |  |  |  |  |  |  |
|     | Invitation Program                                                                                                    |                     | 3                   |  |  |  |  |  |  |  |  |
|     | Cisco Hyperflex Authorization                                                                                                    | 申請                  | Planning            |  |  |  |  |  |  |  |  |
|     | Cisco IoT Authorization                                                                                                    | 申請                  | Planning            |  |  |  |  |  |  |  |  |

### □□ 【Step2】登録の流れ③ PMAツールエンロール

#### 継続的学習ビュー プランナー レポート ダッシュボード マイプログラム プログラムの申請 Search ProgramName/Type **\$** Q DAIWABO INFORMATION SYSTEM CO. LTD.(JAPAN) プログラム名 **Program Planning** アクション Invitation Program Cisco Hyperflex Authorization 申請 $\Box$ Planning 申請 Cisco IoT Authorization $\Box$ Planning ③ プログラム名「Invitation Program」に含まれる Collaboration SaaS Authorization $\Box$ 「Collaboration SaaS Authorization」をクリック

### □□ 【Step2】登録の流れ③ PMAツールエンロール

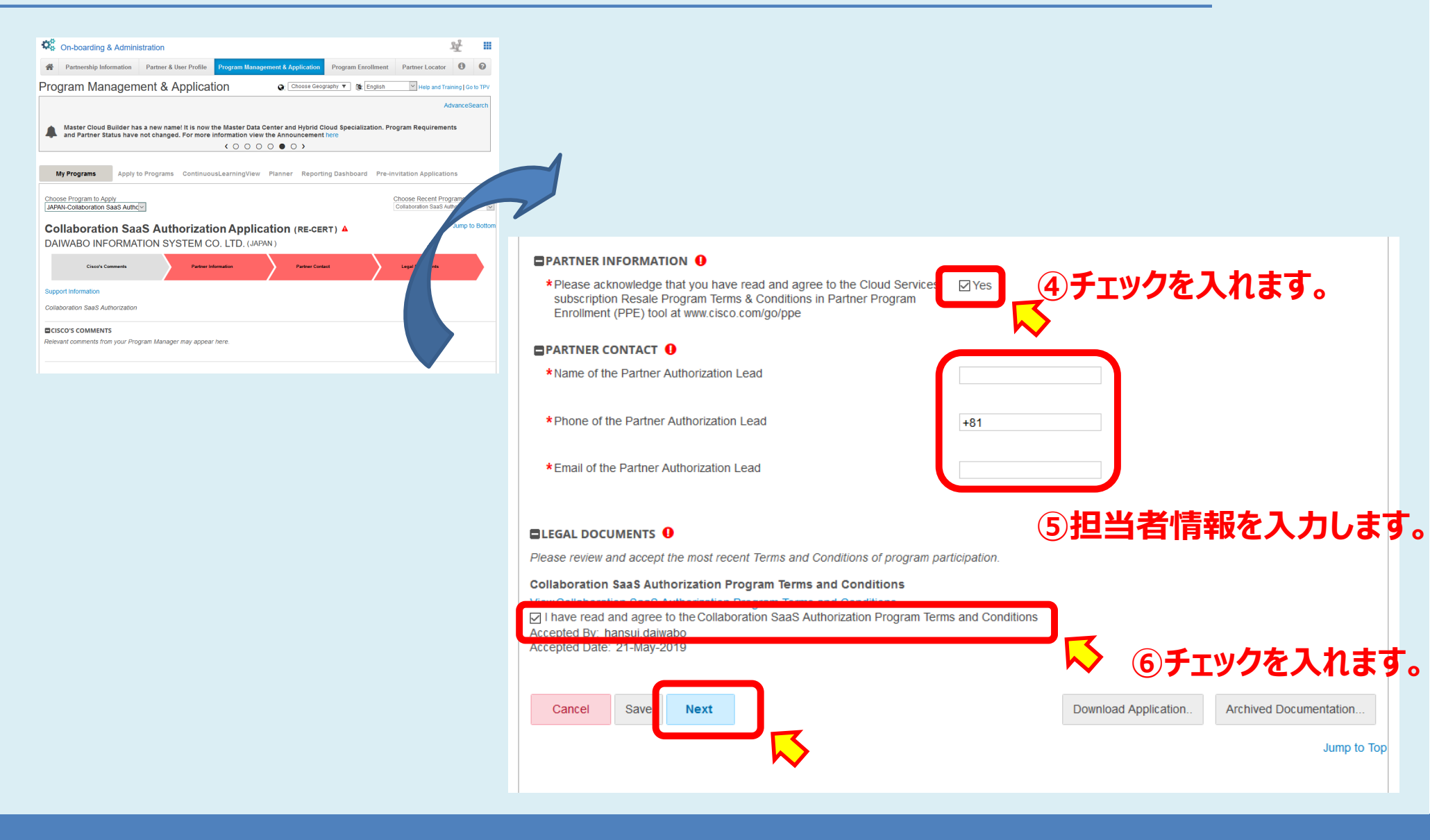

## □□ 【Step2】登録の流れ③ PMAツールエンロール

| <b>Q</b> 0 | On-bo                                                                                                    | arding & Admini        | stration               |                     |           |                |            |                    | Ŋ          | 8 🎟       |  |  |  |
|------------|----------------------------------------------------------------------------------------------------|------------------------|------------------------|---------------------|-----------|----------------|------------|--------------------|------------|-----------|--|--|--|
|            | Partne                                                                                                    | rship Information      | Partner & User Profile | Program Manageme    | nt & Appl | cation Progra  | m Enrollme | nt Partner Loca    | ator       | 0 0       |  |  |  |
| Pro        | Program Management & Application                                                                                      |                        |                        |                     |           |                |            |                    |            |           |  |  |  |
|            | AdvanceSearch                                                                                                    |                        |                        |                     |           |                |            |                    |            |           |  |  |  |
|            | See In Case You Missed It (ICYMI) for updates/changes introduced to Cisco's Competency Program over the past quarter. |                        |                        |                     |           |                |            |                    |            |           |  |  |  |
|            | My Progr                                                                                                    | ams Apply t            | o Programs Continuou   | ısLearningView Pl   | anner     | Reporting Dash | board Pr   | e-invitation Appli | cations    |           |  |  |  |
| My F       | My Programe   Apply To Programe > Submit                                                                              |                        |                        |                     |           |                |            |                    |            |           |  |  |  |
| Su         | bmit                                                                                                    | Program /              | Applications           |                     |           |                |            |                    |            |           |  |  |  |
| You        | have sele                                                                                                    | cted to apply for:     |                        |                     |           |                |            |                    |            |           |  |  |  |
|            | Ge                                                                                                    | o Name                 | Program Name           |                     | Status    |                | Requ       | uirements          | Eligibilit | y         |  |  |  |
|            | JAI                                                                                                    | PAN                    | Collaboration S        | aaS Authorization 🖥 | RE-CERT   |                | View       | Requirements       |            | •         |  |  |  |
| Othe       | er Program                                                                                                    | ns eligible for submis | ssion                  |                     | 1         |                |            |                    |            |           |  |  |  |
|            |                                                                                                    | Geo Name               | Program Name           |                     |           | Status         |            | Requirements       | El         | igibility |  |  |  |
| No         | No Records Found                                                                                                    |                        |                        |                     |           |                |            |                    |            |           |  |  |  |
|            | Submit                                                                                                    | Cancel                 |                        |                     |           |                |            |                    |            |           |  |  |  |
|            | SUDMIT                                                                                                    |                        | <b>⊘</b> ГSubmit       | 」をクリック              | します       | <b>,</b>       |            |                    |            |           |  |  |  |
|            |                                                                                                    | $\sim$                 |                        |                     |           |                |            |                    |            |           |  |  |  |

### ■【Step2】登録の流れ③ PMAツールエンロール

| On-boarding & Admini                                                                                                    | istration                                                                  |                                                                           |                            | 말                       |          |
|----------------------------------------------------------------------------------------------------|----------------------------------------------------------------------------|---------------------------------------------------------------------------|----------------------------|-------------------------|----------|
| Partnership Information                                                                                                    | Partner & User Profile                                                     | Program Management & Application                                          | Program Enrollment         | Partner Locator         | 0        |
| Program Manager                                                                                                    | ment & Applica                                                             |                                                                           | eography 🔻 🍇 English       | Help and Training       | Go to TF |
|                                                                                                    |                                                                            |                                                                           |                            | Advanc                  | eSearc   |
| See In Case You Missed I                                                                                                    | It (ICYMI) for updates/chang                                               | ges introduced to Cisco's Competency F                                    | Program over the past quar | rter.                   |          |
| -                                                                                                    |                                                                            | <                                                                         |                            |                         |          |
|                                                                                                    |                                                                            |                                                                           |                            |                         |          |
|                                                                                                    |                                                                            |                                                                           |                            |                         |          |
| My Programs Apply                                                                                                    | / to Programs Continue                                                     | ousLearningView Planner Repo                                              | rting Dashboard Pre-i      | invitation Applications |          |
| My Programs Apply                                                                                                    | y to Programs Continue                                                     | ousLearningView Planner Repo                                              | rting Dashboard Pre-i      | invitation Applications |          |
| My Programs Apply<br>The following programs have be<br>Program Name                                                          | y to Programs Continue<br>en submitted successfully:<br>Status             | ousLearningView Planner Repo<br>Anniversary Date                          | rting Dashboard Pre-i      | invitation Applications |          |
| My Programs Apply<br>The following programs have be<br>Program Name<br>Collaboration SaaS Authorization                      | r to Programs Continue<br>en submitted successfully:<br>Status<br>APPROVED | ousLearningView Planner Repo                                              | rting Dashboard Pre-i      | invitation Applications |          |
| My Programs Apply The following programs have be Program Name Collaboration SaaS Authorization OK                            | to Programs Continue<br>en submitted successfully:<br>Status<br>APPROVED   | ousLearningView Planner Repo                                              | rting Dashboard Pre-i      | invitation Applications |          |
| My Programs Apply<br>The following programs have be<br>Program Name<br>Collaboration SaaS Authorization                      | to Programs Continue<br>en submitted successfully:<br>Status<br>APPROVED   | ousLearningView Planner Repo<br>Anniversary Date<br>30-Apr-2020           | rting Dashboard Pre-i      | invitation Applications |          |
| My Programs Apply<br>The following programs have be<br>Program Name<br>Collaboration SaaS Authorization<br>OK<br>OK<br>6 COK | to Programs Continue<br>en submitted successfully:<br>Status<br>APPROVED   | ousLearningView Planner Repo<br>Anniversary Date<br>30-Apr-2020<br>に完了です。 | rting Dashboard Pre-i      | invitation Applications |          |

### ■【Step2】登録の流れ④ 資格試験の合格

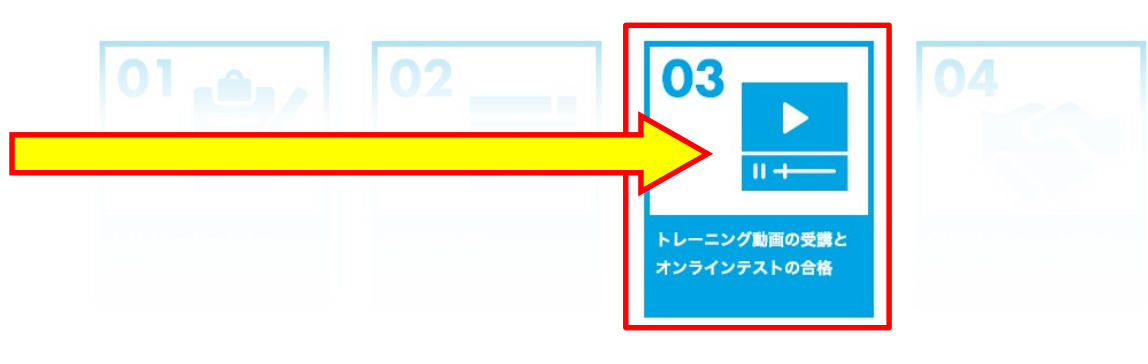

| 作業内容                        | 言語 | 所要時間 |
|-----------------------------|----|------|
| Webでの試験合格 <mark>(有償)</mark> | 英語 | 約30分 |

- ・トレーニング動画は下記にて参照可能です(英語のみの提供)
  - https://salesconnect.cisco.com/open.html?l=SC\_LMS\_288
- PearsonVue での資格試験合格を頂きます。
  - ・ シスコのパートナー要件として、下記の専任担当者の方による資格取得が必要です
    - ・ アカウントマネージャ(営業などの担当者様)およびセールスエンジニア各1名様(計2名)
    - ・ 上記2名様での取得が必要です。兼任は頂くことができません。
  - ・試験料金は1回\$80ドル(約9,000円)の有償となります(2名で\$160ドル)
  - <u>https://www.cisco.com/c/en/us/training-events/trainingcertifications/exams/current-list/collaboration-csaas.html</u>

## □ 【Step2】 登録の流れ④ 資格試験の合格

• PearsonVue 申込手順

### <u>https://home.pearsonvue.com/cisco</u> にアクセス

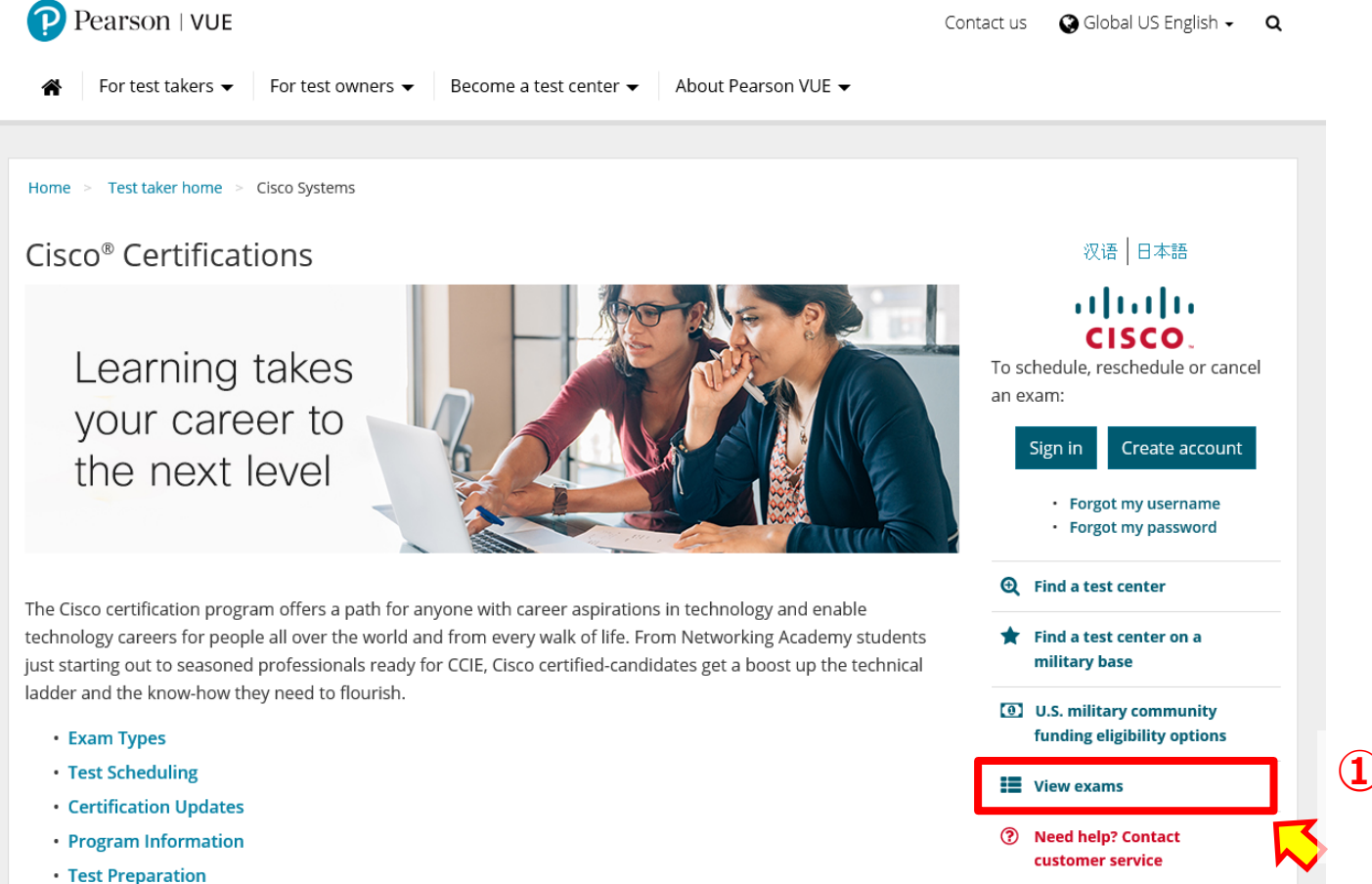

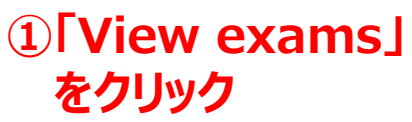

## ■【Step2】登録の流れ④ 資格試験の合格

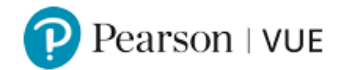

#### Available Exams

| Find an Exam: |    |                       |
|---------------|----|-----------------------|
|               | Go |                       |
|               |    | 🚫 ②検索窓で試験「700-680」を検索 |

To view available exams, open the group the exam is assigned to by clicking on the group name. Only one group may be opened at a time.

| Proctored Exams                                |
|------------------------------------------------|
| Online Unproctored Exams                       |
| Proctored Exam w/Practice Test or Learning Lab |

## □ 【Step2】 登録の流れ④ 資格試験の合格

#### **Exam Details**

Previous

| Exam:                                                                                                    |
|----------------------------------------------------------------------------------------------------|
| 700-680: Collaboration SaaS                                                                                                    |
| View Testing Policies                                                                                                    |
|                                                                                                    |
| Language:                                                                                                    |
| English                                                                                                    |
|                                                                                                    |
| Exam Availability:                                                                                                    |
| Exam must be completed within 2 days of purchase                                                                                        |
|                                                                                                    |
| System Requirements:                                                                                                    |
| This exam can only be taken if all of the system requirements listed below are met.                                                     |
| • Operating System: Windows 10, Windows 8 1 (32-bit and 64-bit all editions except (RT), Windows 7 SP1 (32-bit and 64-bit, all editions |
| except (Starter). Mac OSX 10.10 and above                                                                                               |
| Display: Minimum Resolution 1024 X 768 in 16-bit color                                                                                  |
| • <u>Network Connection:</u> Pearson Strongly Recommends using a wired network rather than a wireless network as it provides            |
| better exam delivery performance.                                                                                                    |
| <ul> <li>Internet Connection: 512 kbps down/up or higher. Dial-Up Internet connections are not supported.</li> </ul>                    |
| <ul> <li>Internet Browsers: Internet Explorer 11 or Safari latest version.</li> </ul>                                                   |
| <ul> <li>Browser Settings: Internet Cookies must be enabled. All Pop-Up blockers must be disabled.</li> </ul>                           |
| <ul> <li>Additional Software: Adobe Flash Player latest version is required.</li> </ul>                                                 |

24

③申し込みを開始

Register for this Exam

### 【Step2】(参考)PearsonVUE ID登録について

Pearson | VUE

 PearsonVue でシスコシステムズ社の資格試験を始めて申し込みされる 場合、アカウント登録時に「Cisco ID」の紐付が必須となります。
 有資格者情報の紐付に必須となりますので必ずご確認下さい!!

| -            |                                                     |                                   |        |
|--------------|-----------------------------------------------------|-----------------------------------|--------|
|              | Cisco Systems, Inc                                  | ・アカウントの作成: 手                      | 帅〔1    |
|              | 個人情報の入力                                             | 連絡先の入力                            | その他の情報 |
| 必ず CiscoID の | 個人情報の入力<br>*(アスタリスク) は、入力必須項目です<br>▲ 各情報を、半角ローマ字、また | <sup>す。</sup><br>たは、半角数字で入力してください | •      |
| 入力をお願いします。   | 新規ユーザーは、アカウント登録が                                    | 必要です。                             |        |
| Ś            | * <b>Cisco IDをご存知ですか。</b><br>◎ はい、私のCisco IDは:      |                                   |        |
|              | ◎ いいえ、Cisco IDを知りません。                               |                                   |        |

## - 【Step2】 特典 3年無償特典CUWP申込み

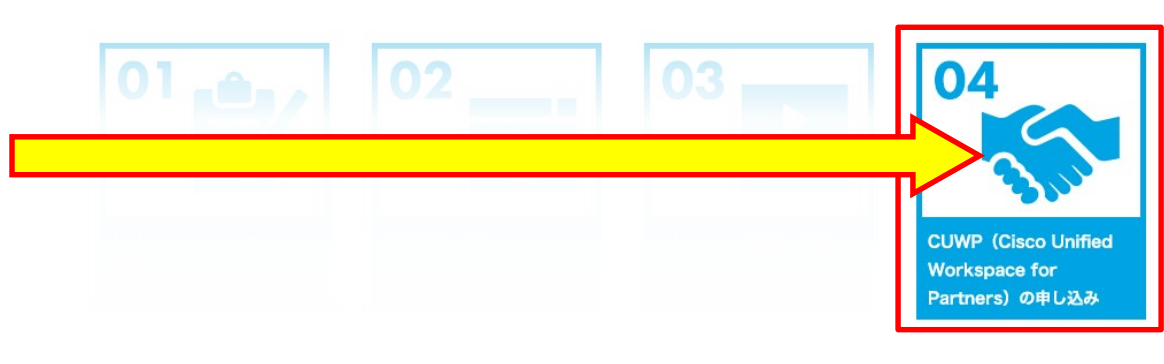

 作業内容
 言語
 所要時間

 Webでの登録
 日本語
 約15分

- Collaboration SaaS Authorization 要件を取得 いただいた販売店様向けの特典です (ユーザー様向けのご提供は不可となります。)
- ・ 社内検証用にWebex250本分を含む3年無償の ライセンスが提供されます

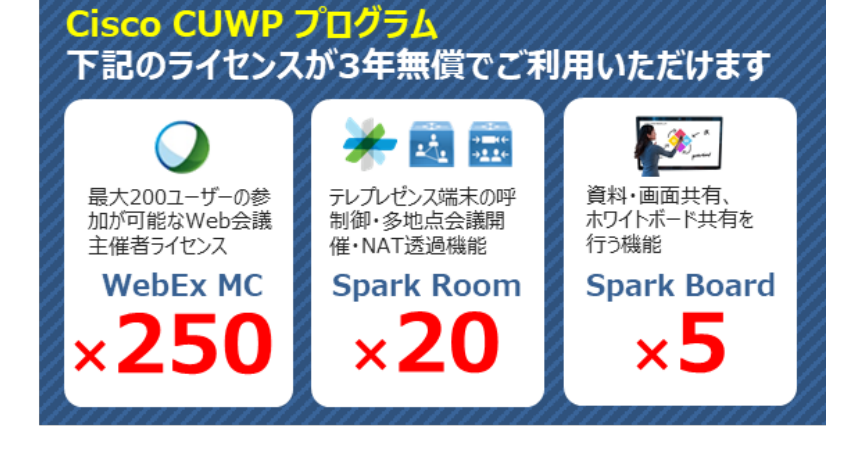

販売店様社内検証特典!

### ■お申込方法

専用の申請書に御記入の上、ご返信をお願いします。 ※お手元に申請書がない場合は、弊社営業担当にお問合せ下さい。

## ■【Step2】特典 3年無償特典CUWP申込み

#### 1. ブラウザで下記のURLを入力して、Cisco PPEツールへアクセス

#### www.cisco.com/go/ppe

| 🗱 オンボーディング & 管理                                                     |                                                                                                    | 2.「プログラムへの登録」                                                                                | そクリック                  | 2 11               |
|---------------------------------------------------------------------|----------------------------------------------------------------------------------------------------|----------------------------------------------------------------------------------------------|------------------------|--------------------|
| パートナーシップについて パートナーと                                                 | ユーザブロファイル サーティフィケーションとスイ                                                                                                    | マシャライ ブログラムへの登録 シ                                                                            | マスコ パートナーを検索           | 0 0                |
| PARTNER PROGRAM EN                                                  | ROLLMENT (PPE)                                                                                                    |                                                                                              |                        |                    |
| Hansui Partner Program Enrollment - 登録ツール へようこ<br>ラムへの登録処理をサポートします。 | そ!この統合ブラットフォームは、 シスコ チャネル プログ                                                                                                    | <b>表示言語: Japanese - 日本語</b><br>言語の変更                                                         | 代理権限 へルフ<br>Tool Links | 1とトレーニング           |
| 3.「有資格プログラム」をクリック                                                   |                                                                                                    | 注意:入力には、英語(半角英数字)のる<br>さい。                                                                   | トご利用くだ Select Link     | •                  |
| 有資格プログラム その他利用可能プログラム                                               | <del>登録ダッシュボード</del><br>Information.                                                                                                    |                                                                                              |                        | -                  |
| Cisco Technology Migration program                                  | Cisco Technology Migration Program(TMP)は、シスコ登録<br>ムです。このプログラムでは、シスコ製品および特定ネット<br>スコ製品の新規購入に使用できる Trade - In クレジットを取:<br>ジットにより、インストール ベースの乗り換えも促進できます<br>て表示         | パートナーを対象とするプログラ 収益促進/業<br>フーキング製品を下取りに出し、シ<br>得できます。Trade-In 先払いクレ<br>。このグローバル規模のプ <u>すべ</u> | 務プラクティス Enro           | 1                  |
| Cisco Unified Workspace for Partners                                | Cisco Unified Workspace for Partner Program は、Advand<br>シャライゼーション パートナー、ビジネスリセラー (Busines:                                                                           | ced Unified Communication スペー 収益促進/業<br>s Edition Reseller)を対象とするブ                           | 務プラクティス Enro           | 11 <mark>0.</mark> |
|                                                                     | ログラムです。これは、ユニファイドコミュニケーションライ<br>ナーに提供される CLWL 販売サポート プログラムです。こ<br>コーコント効果の 5 いいフロニファイドコミュニケーション                                                                      | センス バンドルを購入したパート<br>れにより、実働環境に見合い、か 4. Ciso                                                  | co Unified Works       | pace for           |
|                                                                     | なります。プログラム詳細については、 <u>すべて表示</u>                                                                                                    | Partne                                                                                       | ers の「Enroll」をク        | リック                |
| Cloud Services Reseller                                             | Registered partners having agreements with Cisco Cloud<br>Powered Cloud Services.                                                                                    | Providers to resell their Cisco 収益促進/業                                                       | 務プラクティス Enro           |                    |
| Enterprise License Agreement                                        | ELA 1.0 and ELA 2.0-Qualified Partners are eligible to join<br>Agreement program. Enrolled Partners are authorized to<br>Agreements, an enterprise-wide <u>すべて表示</u> | the Enterprise License 収益促進/業<br>resell Cisco Enterprise License                             | 務プラクティス Enro           | 1                  |

| ✿ オンボーディング                                                                                                    | ブ&管理                                                                                                    |                                                                                         |             |               |
|----------------------------------------------------------------------------------------------------|----------------------------------------------------------------------------------------------------|-----------------------------------------------------------------------------------------|-------------|---------------|
| ▲ パートナーシップに:                                                                                                    | ついて パートナーと ユーザブロファイル サーティフィケーション                                                                               | とスペシャライ プログラムへの登録 シスコパートナー                                                              | -を検索 0      | 0             |
| PARTNER PRO                                                                                                    | OGRAM ENROLLMENT (PPE)                                                                                         |                                                                                         |             |               |
| Hans ui Partner Program Enrollm<br>ムへの登録処理をサポートします。<br>有資格トラック その使利<br>Program Enrollment ホームペー<br>トラック名<br>プログラム名 | ent - 登録ツール へようこそ ! この統合ブラットフォームは、シスコ チャネル ブログ<br><b>9用可能トラック</b><br>ジ<br>5. CUWP CLOUD ORDER QUA<br>のボタンをクリック | グラ 表示言語: Japanese - 日 代理権限<br>本語<br>言語の変更 Tool Links<br>注意:入力には、英語(半角<br>英数字)のみご利用ください。 | Help and Tr | <u>aining</u> |
| タ理中の                                                                                                    | CUWP CLOUD ORDER QUALIFICATION                                                                                 | CUWP Cloud Order Qualification                                                          |             |               |

## □□【Step2】特典 3年無償特典CUWP申込み

#### 6.「関係者」のタブをクリック

| ートナー<br>3須フィールド                                    |                                                                                      |                                                    | Cisco Channels Representative                                                               | Al         |
|----------------------------------------------------|--------------------------------------------------------------------------------------|----------------------------------------------------|---------------------------------------------------------------------------------------------|------------|
| 〜トナ〜企業および所在地:                                      | Jahon-Loini dha<br>Mari Calv Shire<br>Shire Jahor II J<br>JAPAN                      | an ing yay da an di<br>Shinaya<br>Ng taganga       | <u>シスコの担当営業 –担当者をロケータ</u><br><u>で検索してください</u><br>Cisco Channels Representative<br>Email ID: | Other 💌    |
| パートナー プロファイルの表示                                    |                                                                                      |                                                    | @Ciaaa aam                                                                                  |            |
|                                                    | <u>N=FJ= 7077</u>                                                                    | イルの表示                                              |                                                                                             | @cisco.com |
| 分のプロファイルを使用する                                      |                                                                                      | <u>・イルの表示</u><br>分のプロファイルを使身                       | 用する」にチェックを入れる                                                                               | @cisco.com |
| すのブロファイルを使用する<br>-トナー担当者:*                         | <u>אבויד 107</u><br>7.「自:                                                            | <u>・イルの表示</u><br>分のプロファイルを使月<br><sub>姓:*</sub> *   | 用する」にチェックを入れる                                                                               | @Cisco.com |
| すのブロファイルを使用する<br>-トナー担当者:*                         | <u>バードテープロファ</u><br>図 7.「自:<br>A:*                                                   | <u>*イルの表示</u><br>分のプロファイルを使月<br>姓: *<br>Llaiw stop | 用する」にチェックを入れる                                                                               | @cisco.com |
| すのプロファイルを使用する<br>-トナー担当者:*<br>トル:*                 | <u>バードデー プロファ</u><br>図 7.「自:<br>名:*<br>Ilan Full<br>Sales                            | <u>*イルの表示</u><br>分のプロファイルを使り<br>姓: *<br>Uainwistre | 用する」にチェックを入れる                                                                               |            |
| ðのプロファイルを使用する<br>-トナー担当者:*<br>トル:*<br>:*           | <u>バニドテニ クロクテ</u><br>図 7.「自:<br>名:*<br>Hen sull<br>Sales<br>81 36/101391             | <u>*イルの表示</u><br>分のプロファイルを使月<br>姓:*<br>Uziwisbo    | 用する」にチェックを入れる                                                                               |            |
| みのプロファイルを使用する<br>-トナー担当者:*<br>.:*<br>*<br>・ルアドレス:* | バードデー クロクテ<br>図 7.「自:<br>名:*<br>Han ⊮UI<br>Sales<br>81 36/104391<br>H3 D X 84642mmmk | <u>*イルの表示</u><br>分のプロファイルを使り<br>姓:*<br>Uainwistice | 用する」にチェックを入れる                                                                               |            |

## ■【Step2】特典 3年無償特典CUWP申込み

#### 9.「追加情報」のタブをクリック

| 関係者 追加皆報 フログラム規約 確認 & 送信                                                                                                    |                                                     |
|----------------------------------------------------------------------------------------------------|-----------------------------------------------------|
| Questionnaire                                                                                                    |                                                     |
| *必須フィールド                                                                                                    |                                                     |
| Details                                                                                                    |                                                     |
| Any other Comments or information*                                                                                           | None 10.「None」を入力                                   |
| Are all CUWP users? direct employees of your company? If no please describe relationship?*                                   | Yes 11. Yes」を入力                                     |
| How many employees/users does your company have?*                                                                            | 100 12. 従業員数を入力                                     |
| Number of CUWP users requested? (Over 250 Users will require separate Business Justification. Pplease                        | contact 100 13. CUWP申請ユーザ数(最大250)を入力                |
| Will you be deploying C3, M3, or a combination of both?*                                                                     | M3 I4.「M3」を選択                                       |
| CUWP, Cloud Deployment Type*                                                                                                 | First CUWP, Cloud deployment 15, First, CUWP, Cloud |
| Is this CUWP, Cloud Deployment replacing ana existing, on premises or subscription UC system (eg Avaya,<br>Microsoft, etc)?* | № 16.「No」を入力 deployment」を選択                         |
| Have you reviewed your CUWP plan with your Cisco Partner Account Manager?*                                                   | ■weinen 17 [Yes]を選択                                 |
| If Other Please Explain                                                                                                    |                                                     |
| Partner Specialization Type*                                                                                                 | Other (explain)                                     |
| Cisco Partner Certification level*                                                                                           | 18.「Other(explain)を選択                               |
|                                                                                                    | Gold I9. Ciscoパートナー資格レベルを選択                         |
| e-mail address*                                                                                                    | r nakan kire datwebace.tz 20. 担当者のメール               |
| Name of person responsible for deployment of the CUWP order*                                                                 |                                                     |

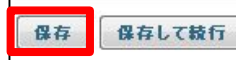

#### 21. 下へスクロールして、「保存」をクリック

## ■【Step2】特典 3年無償特典CUWP申込み

| 関係者 | 追加倚報 | プログラム規約 | 確認 |
|-----|------|---------|----|

#### Questionnaire

・必須フィールド

Details

|                                                                                                    |                                                                                    | 大まかな意味                                       |
|----------------------------------------------------------------------------------------------------|------------------------------------------------------------------------------------|----------------------------------------------|
| Any other Comments or information                                                                             | on*                                                                                | 追加情報はありますか?(特になければ「No」)                      |
| Are all CUWP users? direct employ                                                                             | yees of your company? If no please describe relationship?"                         | CUWP利用者は社員ですか? ※1                            |
| How many employees/users does                                                                                 | your company have?*                                                                | 社員数は何名ですか?                                   |
| Number of CUWP users requested? (Over 250 Users will require separate Business Justification. Pplease contact |                                                                                    | 必要ユーザ数は250を超えますか? ※2                         |
| CUWP@cisco.com for the form)*<br>Will you be deploying C3, M3, or a combination of both?*                     |                                                                                    | M3、C3、両方のどちらですか?(「M3」を選択※3)                  |
| CUWP, Cloud Deployment Type*                                                                                  |                                                                                    | 今回の購入はどういったタイプですか?<br>(「FirstCUWP」を選択して下さい。) |
| Is this CUWP, Cloud Deployment r<br>etc)?*                                                                    | eplacing ana existing, on premises or subscription UC system (eg Avaya, Microsoft, | 導入済み別メーカ製品との入れ替えですか?                         |
| Have you reviewed your CUWP pla                                                                               | n with your Cisco Partner Account Manager?"                                        |                                              |
|                                                                                                    | 【よくあるご質問】                                                                          | CISCO担当者とCUWP于配に関し、<br>東前に何か相談をしていますか? ※4    |
| If Other Please Explain                                                                                       | ※1:CUWP71センスは販売店様在内回けとなりますので、基本的にはIYES」でご回合いににければと存します。                            |                                              |
| Partner Specialization Type*                                                                                  | ※2: CUWPライセンスの最大発行本数は250ユーザーまでです。社員数が250名以上の場合、250ユー                               | お持ちの資格をご記載ください                               |
| Cisco Partner Certification level*                                                                            | サーまで発行できます。250ユーサー以上の場合は相談してね、とありますか、相談してとつなるのか当社には情報はございません。ご了承ください。              |                                              |
|                                                                                                    | ※3:「C3」のライセンスは現状、日本国内では発注・利用できません。                                                 | 御社のパートナーレベルをご記載ください                          |
|                                                                                                    | ※4:特になければ「No」(その下の記入欄は空欄)で問題ありません。特別な対応等で事前に相談してい                                  |                                              |
| e-mail address*                                                                                               | の内谷かのれる記載下さい。                                                                      | 青年者名とメールアドレスをご記載ください                         |
| Name of person responsible for de                                                                             | eployment of the CUWP order*                                                       |                                              |

| 関係者 追加許報        | プログラム規約 職課 & 送信                                                     |   |
|-----------------|---------------------------------------------------------------------|---|
| 22<br>≫ブログラム規約* | 2.「プログラム規約」のタブをクリック                                                 |   |
| D 2 t 3         | ▶ ページ: 1 /4 - + 自動ズーム + 日動ズーム +                                     | » |
|                 |                                                                     |   |
|                 |                                                                     |   |
|                 |                                                                     |   |
| ahah            |                                                                     |   |
| CISCO           | Terms and Conditions                                                |   |
|                 |                                                                     |   |
| tial.           | Cisco Unified Workspace for Partners Promotion:                     |   |
| Ē               | Terms and Conditions                                                | * |
| 同意プログラム規約-永認者:  | : hansui.daiwabo日付 : 14-feb-2017 <u>プログラム規約のダウンロード</u> <sup>불</sup> |   |
| 1 23. 規約内       | 」容を確認後、「続行」をクリック                                                    |   |

| 関係者 追加皆報 ブログラム規約 確認 & 送信 24.「確認            | & 送信」のタブをクリック  |  |  |
|--------------------------------------------|----------------|--|--|
| 登録皆報を送信する準備が整いました。以下の皆報を確認し、[送信] ボタンをクリックし | -てください。        |  |  |
| 登録情報の概要                                    |                |  |  |
| 登錄情報:                                      | この登録に関するコメント:  |  |  |
| 登録情報の送信準備が整いました。                           | コメントなし         |  |  |
| ✓ 関係者: <u>編集</u>                           | <u>コメントの追加</u> |  |  |
| ✓ 追加情報: <u>霍集</u>                          |                |  |  |
| ✓ プログラム規約: 編集                              |                |  |  |
|                                            |                |  |  |

| <b>む</b> オン                               | ボーディング & 管                                 | 理             |                                   |            |                                                                            |                                                   | 1              | ¥.         |        |
|-------------------------------------------|--------------------------------------------|---------------|-----------------------------------|------------|----------------------------------------------------------------------------|---------------------------------------------------|----------------|------------|--------|
| 중<br>제 - I                                | ナーシップについて                                  | パートナーとユー      | ブブロファイル サーティフ                     | ィケーションとスペジ | ノ <del>ャライ ブログラ</del> .                                                    | ムへの登録 シスコパ                                        | ートナーを検索        | 0          | 0      |
| PART                                      |                                            | AM ENRO       | LLMENT (PPE                       | )          |                                                                            |                                                   |                |            |        |
| Hansui Partne<br>ムへの登録処理<br><b>た変祥の</b> U | ・Program Enrollment - 登録<br>をサポートします。<br>・ | ツール へようこそ! この | 統合プラットフォームは、シスコ                   | チャネル プログラ  | <b>表示言語: Japane</b><br><b>本語</b><br><u>言語の変更</u><br>注意:入力には、英<br>英数字)のみご利用 | se - 日 <u>代理権限</u><br>Tool Links<br>语(半角<br>ください。 | Hel            | lp and Tra | aining |
| Enrollment                                | Program Name                               | Geograph      | vyTrack Name                      | Status F   | RemarksCreated by                                                          | Created Date Effective<br>Date                    | Expiry<br>Date |            |        |
| 191423                                    | Cisco Unified Workspac<br>Partners         | e for JAPAN   | CUMP CLOUD ORDER<br>QUALIFICATION | SUBMITTED  | Harkú<br>Larvabo                                                           | 13-Feb-2017                                       |                |            |        |
|                                           | ОК                                         | 26. リクエ       | ストが送信されたこ                         | ことを確認して    | 「OK」をクリック                                                                  |                                                   |                |            |        |

## ■【Step2】特典 3年無償特典CUWP申込み

#### 27. Cisco より CUWP の登録リクエスト受領のメールが届いたことを確認

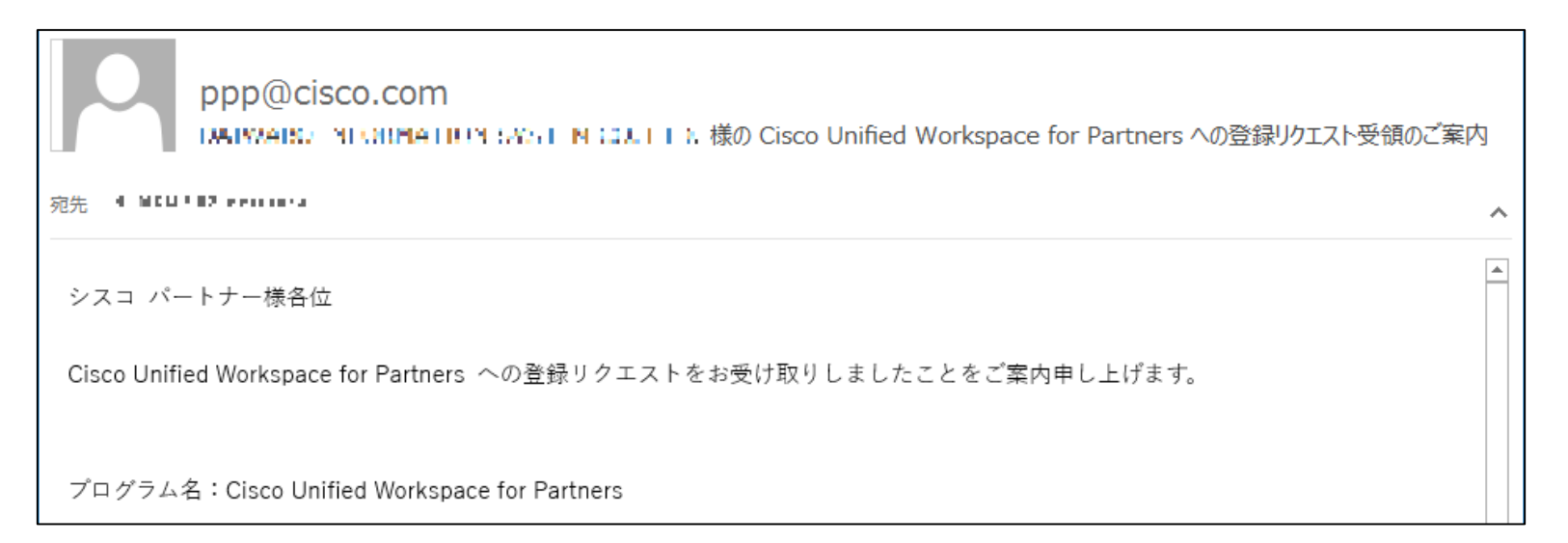

## ■【Step2】特典 3年無償特典CUWP申込み

#### 28. 後日、Cisco より CUWP のリクエスト承認メールが届いたことを確認

ppp@cisco.com

DADWABO INFORMATION SYSTEM CO. LTD.'S Program Enrollment Application for Cisco Unified Workspace for Partners has been successfully APPROVED

Dear Valued Partner,

宛先

Your request for Cisco Unified Workspace for Partner authorization has been approved.

### DIS販売店規約締結による 月額、自動更新、超過請求の対応について

### 通常の翌年更新時のご注文手続きについて

- ・ シスコ社による自動更新:発注書なしで請求書が発行
- ・DIS販売店様向け対応は下記の内容で実施します(規約締結なし)
  - ・ 3~2か月前に更新見積書提示
  - ・更新期限40日前までに受注
  - ・期限40日前で通知がなければ強制解約とさせて頂きます (40日前が休日は翌営業日に解約)
  - ・ 解約の場合、サイト情報は削除されます
  - ・ さかのぼり再契約は不可、新規での手配が必要となります

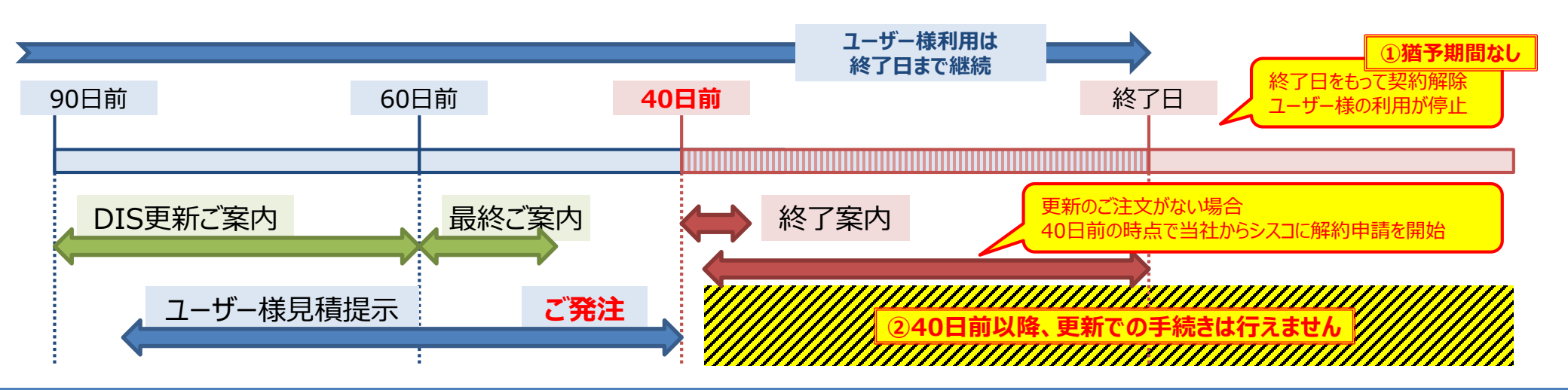

### 【販売店様向け資料】 Webex のお取り扱いについて

### 【Step1】Webexのご販売にはレジ登録とPPE申込が必要です

- ・契約期間は12か月単位(年額契約)のみ。
- ・ 型番によってはお取り扱い頂けない場合があります。
- ・翌年更新を40日前までにご発注頂く必要があります(OR 解約処理)

### 【Step2】 Collaboration SaaS Authorization (シスコ要件)

- ・パートナー限定の特価適用が可能になります。
- ・登録販売店向け無償利用特典(250ユーザー3年無料)が利用できます

### 【Step3】 DIS SaaS パートナーでは自動更新、月額対応も可能に

・自動更新が適用可能になります。

nN

・月額請求のお取り扱いが可能になります。

#### 【Step4】 DIS Webex フルスペックパートナー (仮称)

- ・超過請求のお取り扱いが可能になります。
- 複雑な構成での型番取扱も可能となります。

## □□【要DIS規約締結】自動更新対応

更新の注文書発行が不要になります!【要規約締結】

- ・年額、月額いずれも期間満了後は自動更新となります。 ・解約通知は更新日の40日前まで
- ・契約更新後は12ヶ月の年額払いもしくは月額払いの継続
  ・更新翌月に請求書が発行されます

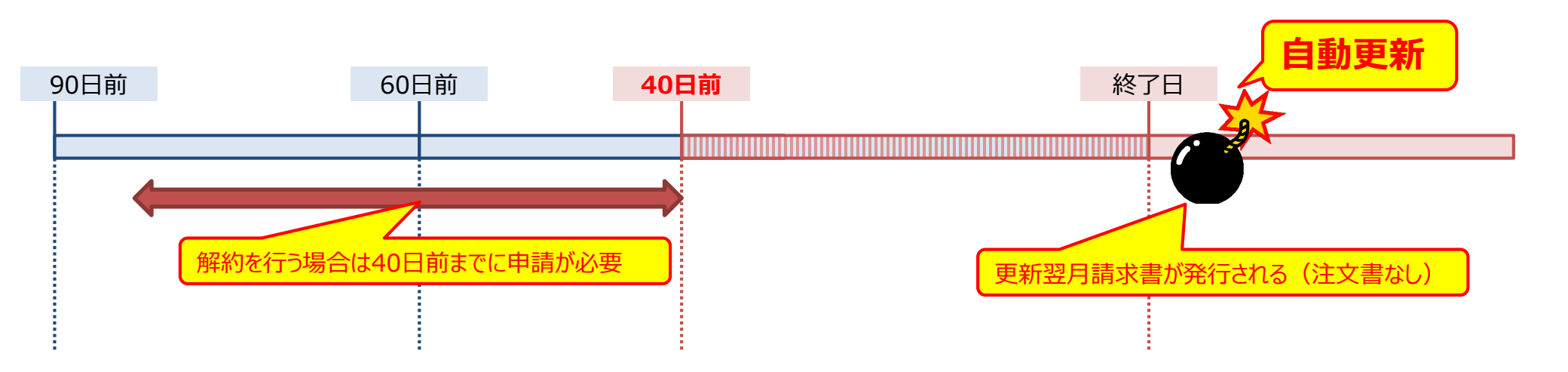

## 

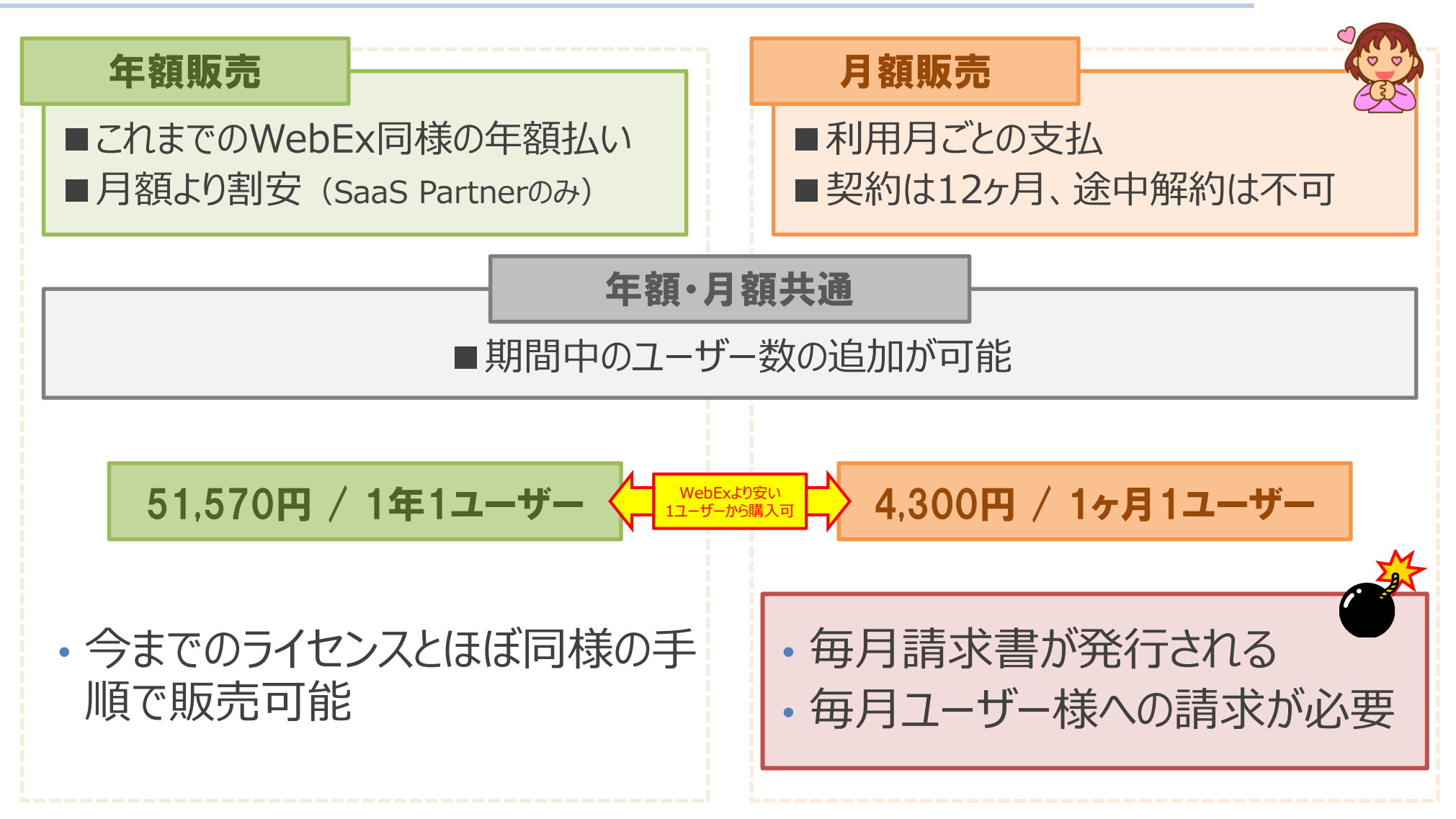

## - 【要DIS規約締結】超過請求対応

- 💀・ユーザー様利用状況に応じて追加の請求が生じうる
  - 初回購入ライセンスを最小の本数で行い、利用状況に応じて「使った 分だけ」の後払いが可能に

### ☆・追加請求発生時の対応

- ・シスコからDISを通じ請求書を発行(事前締結規約に基づき注文不要)
- ・販売店は上記の発注、支払の保留、停止はできません

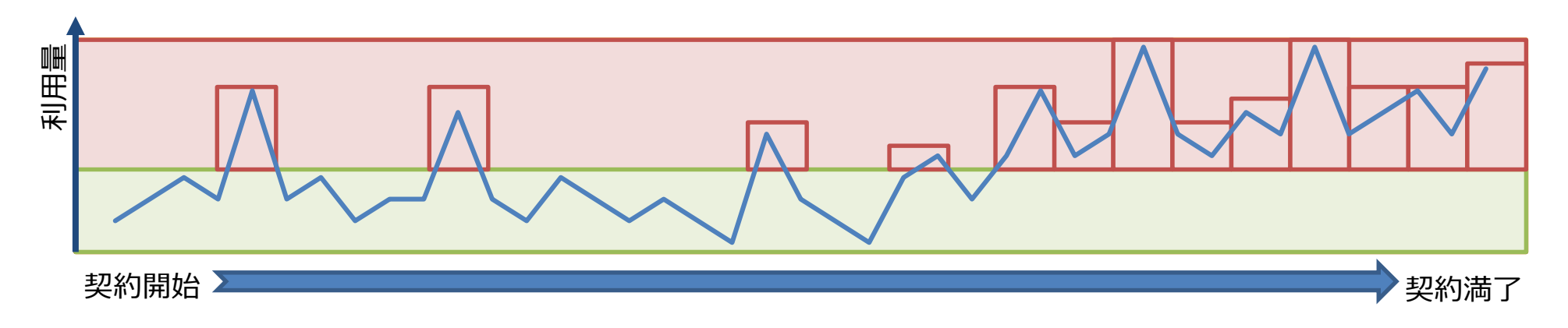

### 【Step3/4】事前締結覚書について

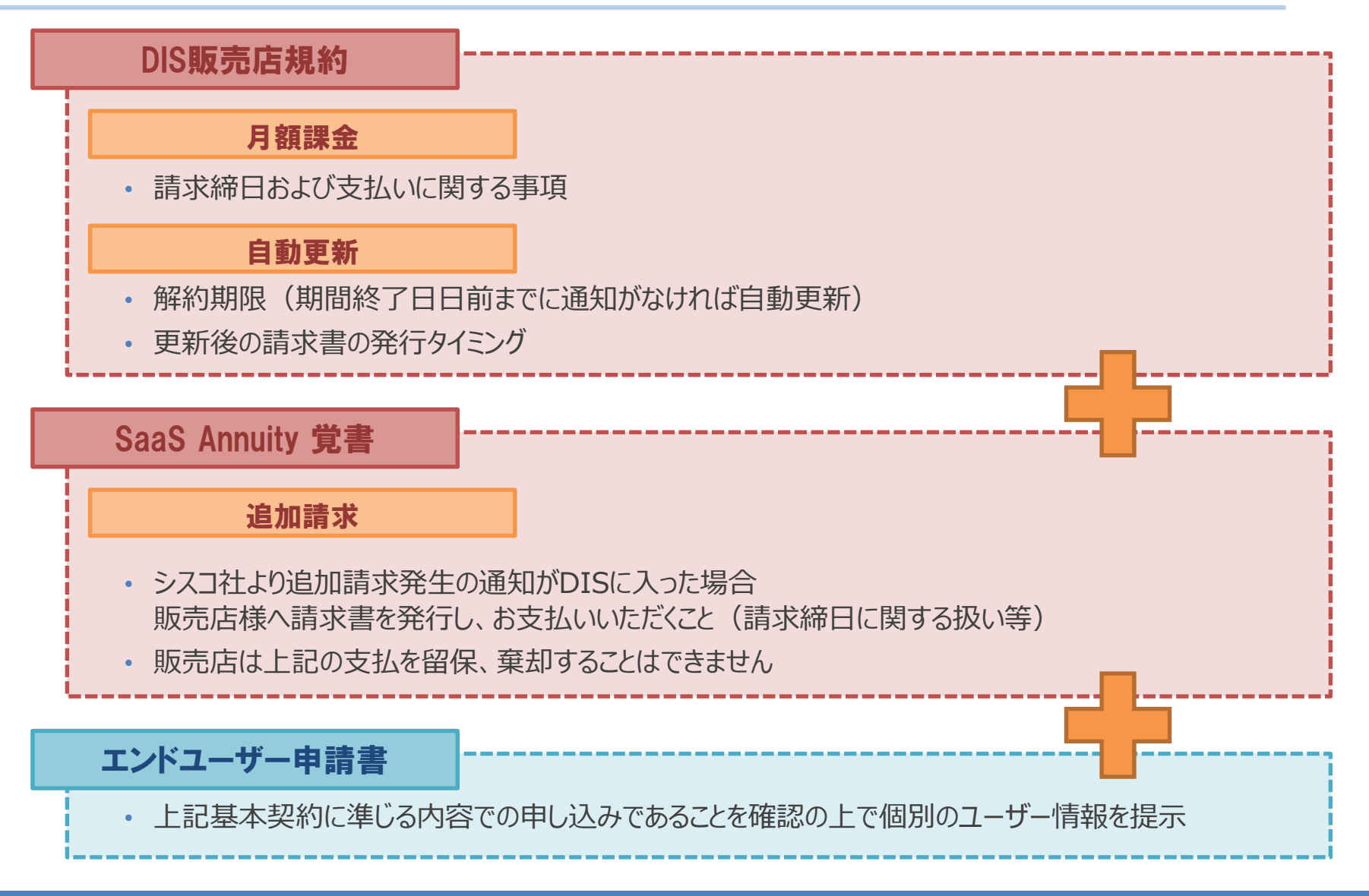

## コラボレーションクラウドのライセンス

提供オファー & モデルの説明

### Webex構成の考え方

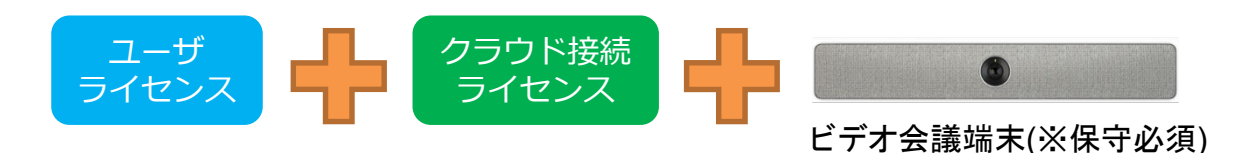

Cisco Webexには、Webex Meetingsで会議を主催するためのユーザライセンスと ビデオ会議端末を使用するための**クラウド接続ライセンス**がございます。 (※Webex Teamsの基本的な機能は無償でご利用頂くことが可能です。)

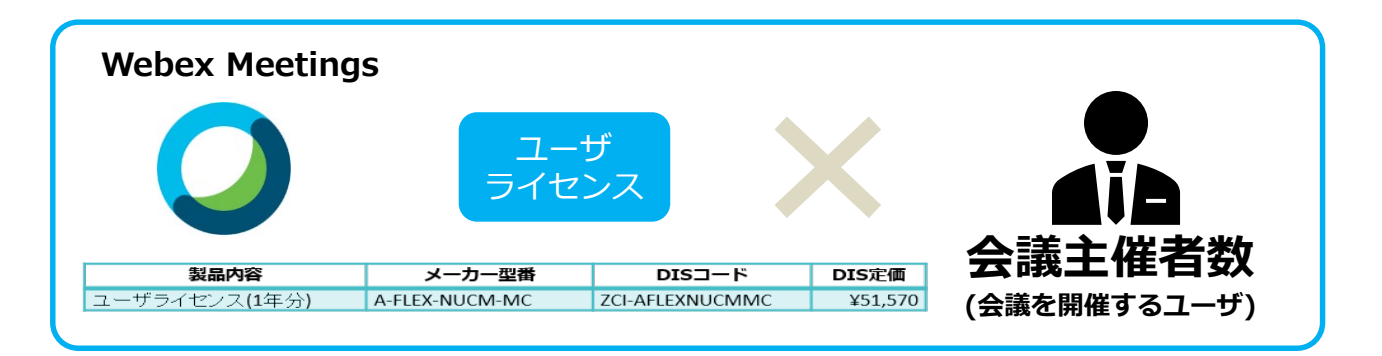

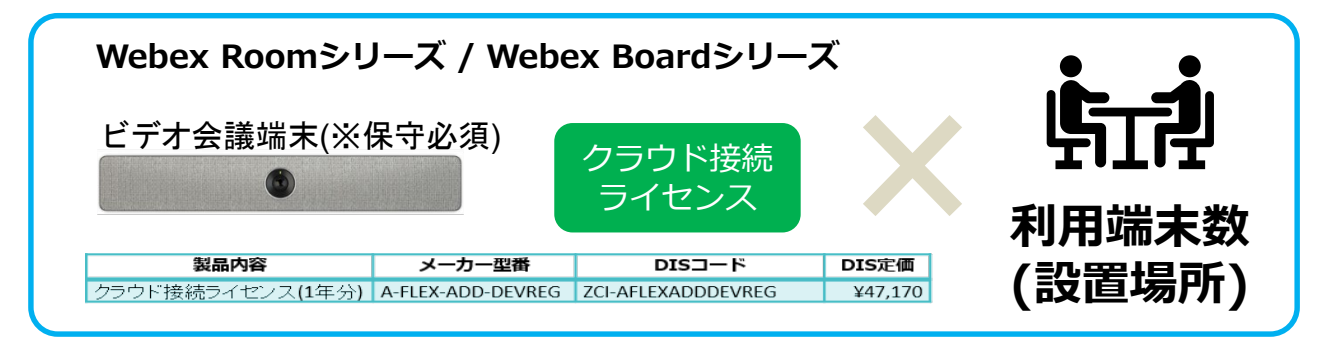

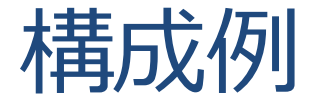

#### ①ビデオ会議端末を利用した2拠点会議

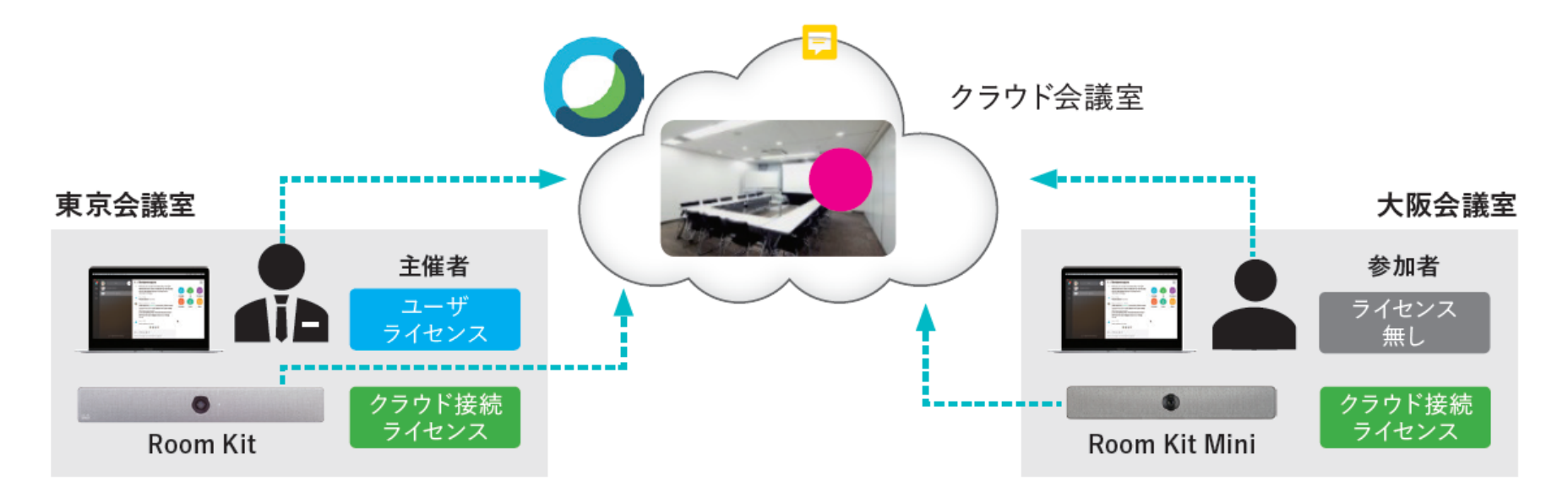

| 本体    | 製品内容                          | メーカー型番            | DIS コード            | 数量 | 定価単価       | 定価合計       |
|-------|-------------------------------|-------------------|--------------------|----|------------|------------|
| Webex | ユーザライセンス                      | A-FLEX-NUCM-MC    | ZCI-AFLEXNUCMMC    | 1  | ¥51,570    | ¥51,570    |
| Room  | Room Kit 本体                   | CS-KIT-K9         | ZCI-CSKITK9        | 1  | ¥1,585,680 | ¥1,585,680 |
| Room  | Webex Room Kit Mini 本体        | CS-KIT-MINI-K9    | ZCI-CSKITMINIK9    | 1  | ¥51,570    | ¥798,170   |
| Room  | Room Kit Mini 専用 スクリーンマウントキット | CS-KIT-MINI-SMK   | ZCI-CSKITMINISMK   | 1  | ¥23,850    | ¥23,850    |
| Webex | クラウド接続ライセンス                   | A-FLEX-ADD-DEVREG | ZCI-AFLEXADDDEVREG | 2  | ¥47,170    | ¥94,340    |
| 合計    |                               |                   |                    |    |            | ¥2,553,610 |

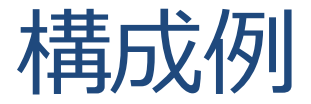

#### ②ビデオ会議端末を利用した複数拠点会議

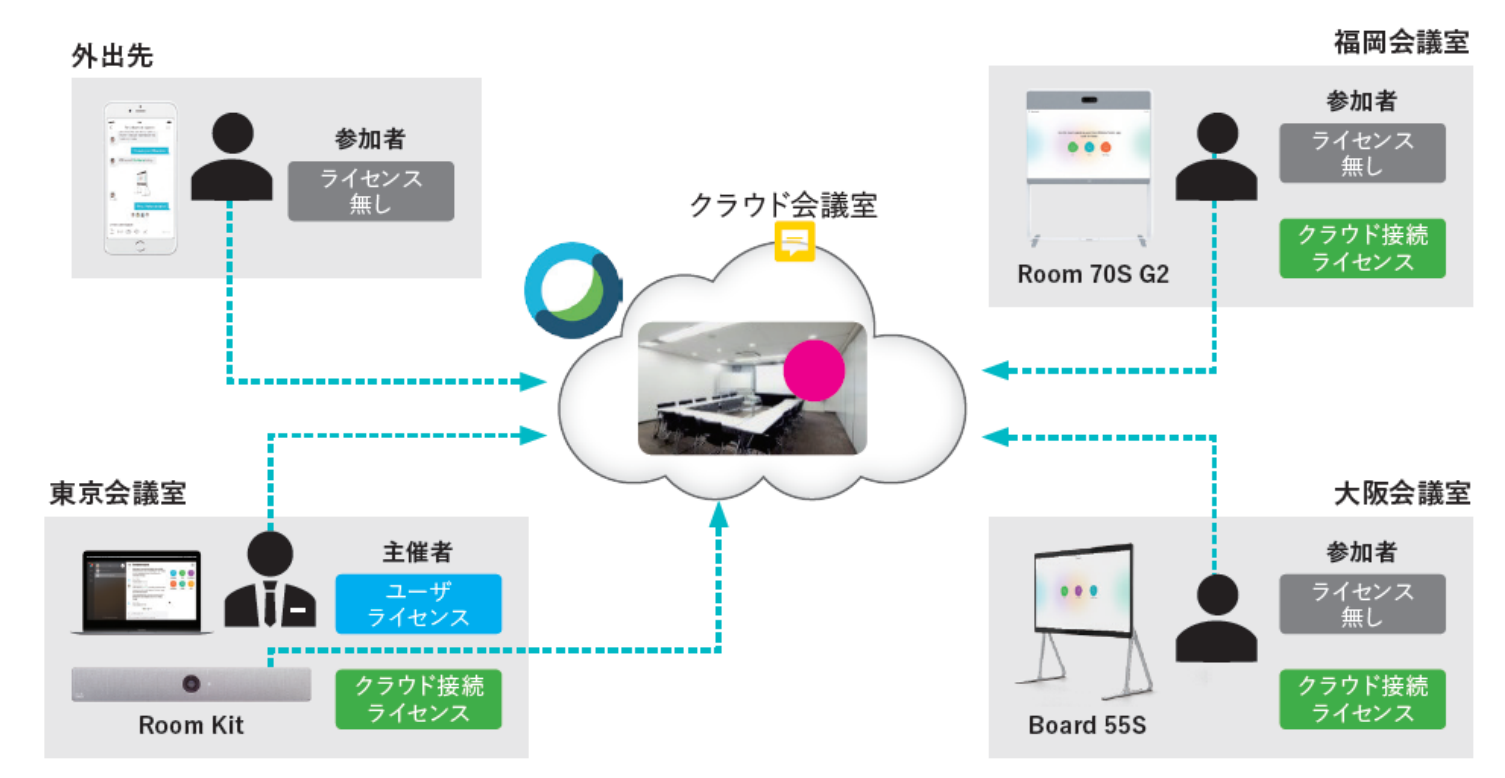

| 本体    | 製品内容                         | メーカー型番            | DIS ⊐− ド           | 数量 | 定価単価       | 定価合計        |
|-------|------------------------------|-------------------|--------------------|----|------------|-------------|
| Webex | ユーザライセンス                     | A-FLEX-NUCM-MC    | ZCI-AFLEXNUCMMC    | 1  | ¥51,570    | ¥51,570     |
| Room  | Room KIt 本体 + Touch10 コントローラ | CS-KIT-K9         | ZCI-CSKITK9        | 1  | ¥1,585,680 | ¥1,585,680  |
| Room  | Room 70S G2 本体               | CS-ROOM70SG2-K9   | ZCI-CSROOM70SG2K9  | 1  | ¥7,448,680 | ¥7,448,680  |
| Room  | Room 70S 専用 フロアスタンド          | CS-ROOM70S-FSK-   | ZCI-CSROOM70SFSK/  | 1  | ¥533,000   | ¥533,000    |
| Board | Board 55S 本体                 | CS-BOARD55S-G-K9  | ZCI-CSBOARD55SGK9  | 1  | ¥3,451,180 | ¥3,451,180  |
| Board | Board 55S 専用 フロアスタンド         | CS-BOARD55-FS-    | ZCI-CSBOARD55FS/   | 1  | ¥438,390   | ¥438,390    |
| Webex | クラウド接続ライセンス                  | A-FLEX-ADD-DEVREG | ZCI-AFLEXADDDEVREG | 3  | ¥47,170    | ¥141,510    |
| 승計    |                              |                   |                    |    |            | ¥13,650,010 |